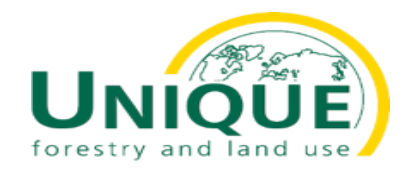

# **MANUAL FOR FIELD DATA COLLECTION - OFWE**

Using the app OpenForis Collect Mobile

Metodi Panev

01.07.2021

© UNIQUE forestry and land use GmbH

## Content

- Installation
- Field form management
- Data entry
  - Recording flow
  - Use cases
- Setting
- Send finished data

## Installation

The App "OpenForis Collect Mobile" is designed to work on both Androind or iOS phones. It is free of charge and can be donwloaded for free

Open the Google Play Store app on Android or App Store on the Apple phone

| 41 😤 💼 (                | θ                                         |                                                                    |                                    |                                                                                                    |                                                                                                    | 🗟 .ill 54%          | 6 🗖                 |
|-------------------------|-------------------------------------------|--------------------------------------------------------------------|------------------------------------|----------------------------------------------------------------------------------------------------|----------------------------------------------------------------------------------------------------|---------------------|---------------------|
| =                       | Search fo                                 | or apps & g                                                        | ames                               |                                                                                                    | Ŷ                                                                                                    | 1                   |                     |
| or you                  | Top ch                                    | arts Ca                                                            | ategories                          | Editors' C                                                                                                    | hoice                                                                                                    | Family              | ,                   |
| Reco                    | ommende                                   | ed for you                                                         | I                                  |                                                                                                    |                                                                                                    | $\rightarrow$       |                     |
|                         |                                           | Dienep                                                             |                                    |                                                                                                    |                                                                                                    |                     |                     |
| ZOOM<br>Meetin<br>3.9 ★ | Cloud<br>Igs                              | Disney+<br>4.3 ★                                                   | ANTON<br>All-in-o<br>4.7 ★         | I - I<br>ne Hom V                                                                                                    | Discord - Ta<br>Video Chat a<br>4.5 ★                                                                                                    | lk, N<br>& H \<br>∠ | Aicr<br>Veb         |
| Ads ·                   | Suggeste                                  | ed for you                                                         |                                    |                                                                                                    |                                                                                                    |                     |                     |
| C                       | J                                         | f                                                                  |                                    | J                                                                                                    | 0                                                                                                    |                     | ~                   |
| TikTok<br>4.4 ★         |                                           | Facebook<br>2.3 ★                                                  | Wish -<br>Made F<br>4.6 ★          | Shopping I<br>Fun                                                                                                    | nstagram<br>3.8 ★                                                                                                    | 5                   | Simp<br>loyT<br>I.3 |
| COV                     | 'ID-19 exp                                | osure no                                                           | tifications                        | 5                                                                                                    |                                                                                                    |                     |                     |
|                         | DNA<br>SP                                 | The app tells you if you<br>been exposed to people<br>coronavirus. | ve Check vith your prese<br>places | in to record<br>noe at exemts or<br>in the app.                                                                                                    | Register your test in the<br>so you can some others g                                                                                                    | iap.<br>iecty       | Get your            |
|                         | ar an an an an an an an an an an an an an | The app does not use<br>any personal data for th<br>feature.       | NS                                 | E DE CONTRACTOR CONTRACTOR CONTRA | re LOPAR<br>X. Antes Darbard<br>Marana area at a faith and a<br>marana area at a faith and a<br>marana at a faith and<br>Marana at a faith and<br>Mara |                     | y 201 201 201 201   |

æ

Games

::

Apps

Movies & TV

м

Books

#### Type in Open Foris Collect Mobile 🗟 .il 55% 🗖 18:42 😤 🔒 🖯 open foris collect mobile × $\leftarrow$ Open Foris Collect Mobile Q open foris collect mobile $\overline{}$ (::) mobiles mobile's tmobile immobile ... 9( 5<sup>%</sup> 6<sup>^</sup> 7<sup>&</sup> 8<sup>\*</sup> 1 2@ 3 4 0<sup>)</sup> Del ertyuio р 🛥 q W sd fghjkl<sup>Q</sup> а ★ z x c v b n m ,! .? ★ Ctrl !#1 ✓ English (UK)

#### Select and the OpenForis collect Mobile and select Install 18:42 🕏 🔒 🖯 🗟 al 55% 🗖 Q : ← **Open Foris Collect Mobile** Open Foris Initiative Install Update What's new • $\rightarrow$ Last updated May 3, 2021 2021-05-03 - fixed validation error not showing correcly; Previous improvements:... Rate this app Tell others what you think ☆ ☆ ☆ ☆ ☆ Write a review **Developer contact** $\sim$ About this app $\rightarrow$ Intuitive data collection and validation in the field Business 4.4 ★ 5K+ $\langle 0 \rangle$

# Start of the app and import of field form

1. The file named "ofwe inventory.collect-mobile" should be coppied to the phone in the download folder. To do this, connect the phone to a PC with cable, or send the file by email or WhatsApp directly to the phone

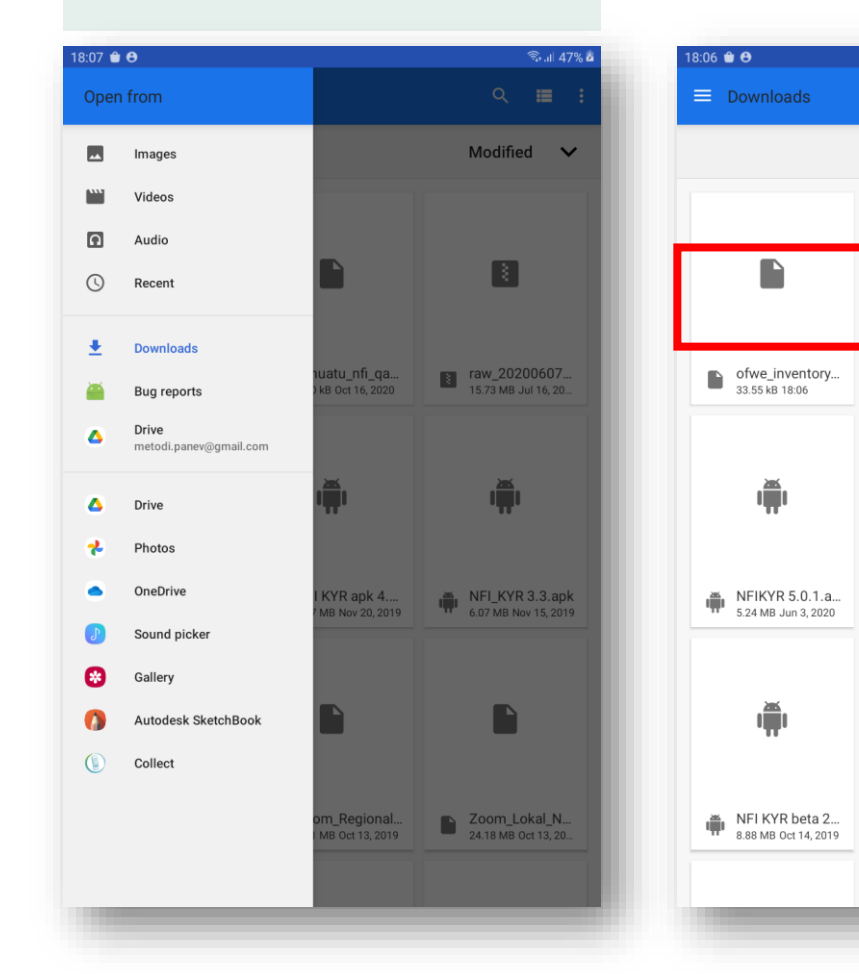

2. The file is located in the Dowloads folder, as illustrated below

vanuatu\_nfi\_qa...

NFI KYR apk 4....

Zoom\_Regional...

0.91 MB Oct 13, 2019

6.07 MB Nov 20, 2019

8.70 kB Oct 16, 2020

இ.ய 47% ର 🔳

Modified 🗸

1

raw\_20200607...

NFI\_KYR 3.3.apk

6.07 MB Nov 15, 2019

Zoom\_Lokal\_N...

24.18 MB Oct 13, 20...

ŵ

15.73 MB Jul 16, 20...

3. Open the app "OpenForis Collect Mobile". The start screen at first use will have a white screen with a drop down menu.

4. On the dropdown menu, please select "Import New Survey". This will lead you to an "Open Form" window (see step 1). Please navigate to the downloads folder, and select the file "ofwe inventory.collect-mobile"

:

| 18:03 🗎 \varTheta                                 | 18:04 单 😝                                         |
|---------------------------------------------------|---------------------------------------------------|
| Collect :                                         | Collect                                           |
| Open Foris Collect Mobile<br>Version: 1.7.8 [191] | Open Foris Collect Mobile<br>Version: 1.7.8 [191] |
| domo                                              | Import New Survey                                 |
| demo                                              | Import New Survey                                 |
|                                                   | vanuatu_nfi                                       |
| Go to Data Entry                                  | vanuatu_nfi_qaqc                                  |
|                                                   | ga_test                                           |
|                                                   | vanuatu_nfi_old                                   |
|                                                   | vanuatu_nfiOldv2                                  |
|                                                   | Import New Survey                                 |
|                                                   |                                                   |
|                                                   |                                                   |
|                                                   |                                                   |

# Start of the app and import of field form

5. When the file is selected, it will be imported in the app, and the "Importing survey" will be displayed

| 18:08 💼 😝        | किन् मा 47% 🖥 |
|------------------|---------------|
| Surveys          |               |
| vanuatu_nfi      |               |
| vanuatu_nfi_qaqc |               |
| iga_test         |               |
| vanuatu_nfi_old  |               |
| vanuatu_nfiOldv2 |               |
| ofwe_inventory   | -             |
| Importing survey |               |

6. Once the import finishes, the field form will directly open on the first input page. And you will see this screen.

**Important:** the import of the field form should be made only once. It is than imported in the app, and can be used. (see step 7)

| 18:08 🛍 😝                      | ில் பி 47% மீ |
|--------------------------------|---------------|
| Invewntory of OFWE plantations | :             |
|                                |               |
| Compartment                    | +             |
|                                |               |
|                                |               |
|                                |               |
|                                |               |
|                                |               |
|                                |               |
|                                |               |
|                                |               |
|                                |               |
|                                |               |
|                                |               |
|                                |               |
|                                |               |
|                                |               |
|                                |               |
|                                |               |

7. Once imported, the field form is available in the app. With every further use, it will appear in the drop-down menu at the start screen.

1. Select the "ofwe\_inventory"

2. click "Go to Data Entry"

| 09:57 🔂 🔁 🖻 |                                                   | <u>র</u> ি।I 100% |
|-------------|---------------------------------------------------|-------------------|
| Collect     |                                                   | :                 |
|             | Open Foris Collect Mobile<br>Version: 1.7.8 [192] |                   |
|             | Select a survey:                                  |                   |
| 1 ofw       | ve_inventory                                      | •                 |
|             |                                                   |                   |
|             | Go to Data Entry                                  |                   |
|             | -                                                 |                   |
|             |                                                   |                   |
|             |                                                   |                   |
|             |                                                   |                   |
|             |                                                   |                   |
|             |                                                   |                   |
|             |                                                   |                   |
|             |                                                   |                   |
|             |                                                   |                   |

# Data Entry Compartment data (1)

The data entry is organised in a way, that first the general information on compartment level are entered, including stand description. When this is done, the field teams have the possibility to enter establish the sample plots directly as part of the compartments.

This allows that the process of field measurement is linked with a compartment, when the measuremets of one compartment are finished, a second one can be opened. And the list on the start page in the field app, gives information which compartments have been established so far.

**Note:** it is advisable that the division of work is made according to compartments. Meaning, one team per compartment. This division of work improves responsibility and traceability of information

The measurement starts with opening the data entry for one compartment. For this, please select the green + symbol on the screen as illustrated below.

18:08 💼 😁 18:09 🏛 🖨 Invewntory of OFWE plantations : ← Compartment + Compartment Branch District Forest Sub Area Locality Name Block Name Compartment Number Compartment UID Team Name Date Start Time Area Compartment Unstocked Area in % Planting Or Coppice Date Age **Dominant Tree** Species Percentage cover of Dominant

As soon as the data entry for one compartment is open, the user can start entering the descriptive attributes. The screen is than divided in two parts (this is the case for each attribute):

- 1. the content of the field form, with the current attribute marked in blue
- 2. The description of the current attribute

The first information is about the name of the Branch, please select the name from the list.

3. To continue, swipe right on the screen or press the fast forward button

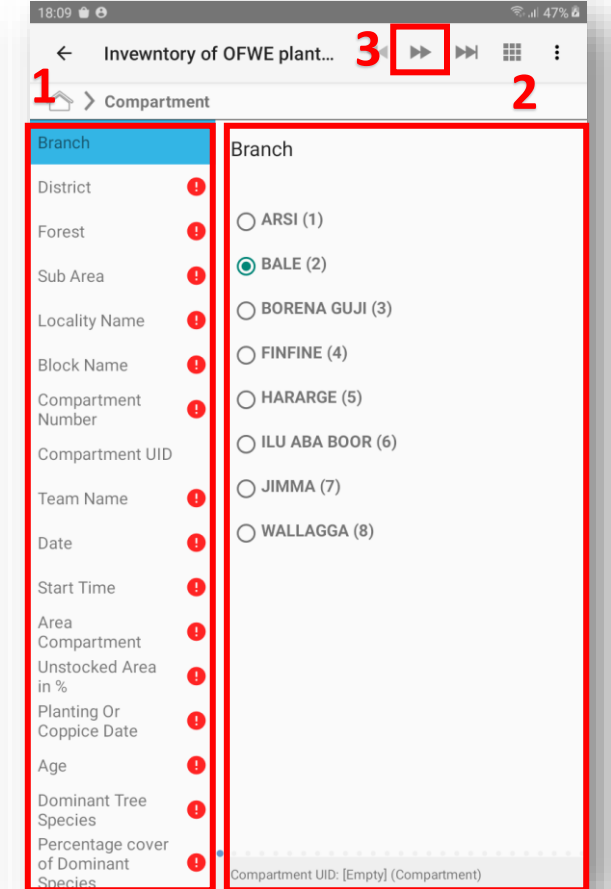

The next screen allows you to enter the information on the District.

Select the district in which the compartment is located and swipe right or select the fast forward button

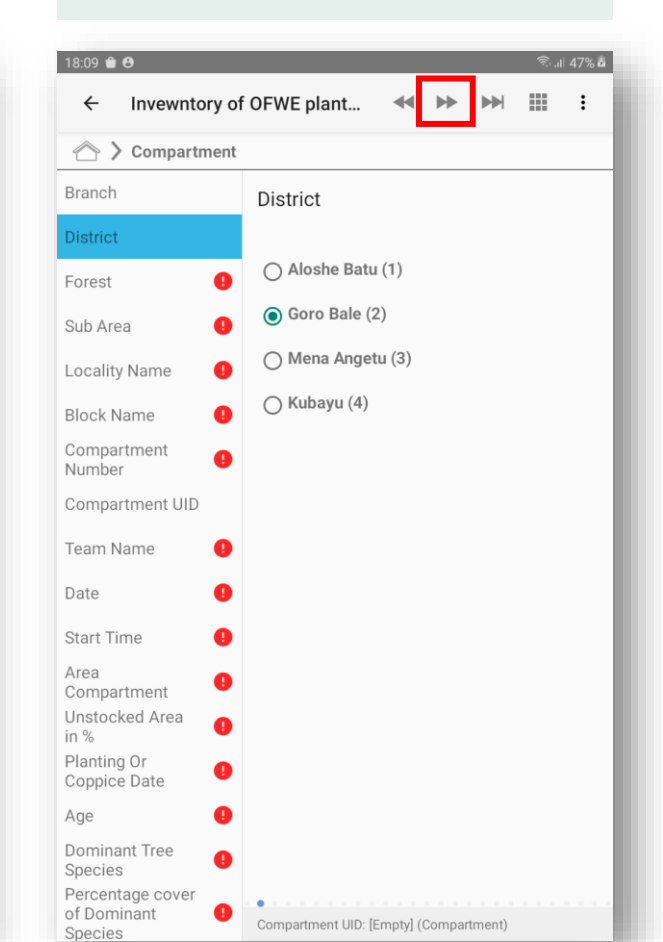

#### Compartment data (2)

The next entries are continuing the attributes of the Compartment belonging. The first is the Forest name. Please select the forest name from the list.

Afterwards, swipe right or click the fast forward button

| 18:10 🛍 😝                                  | হিা। 47%                                    |
|--------------------------------------------|---------------------------------------------|
| ← Invewntory of                            | f OFWE plant < 🍉 🔛 🏭 :                      |
| 🛆 🕻 Compartment                            |                                             |
| Branch                                     | Forest                                      |
| District                                   |                                             |
| Forest                                     | Goro Bale Fores (1)                         |
| Sub Area                                   |                                             |
| Locality Name                              |                                             |
| Block Name                                 |                                             |
| Compartment<br>Number                      |                                             |
| Compartment UID                            |                                             |
| Team Name 🌗                                |                                             |
| Date 🥊                                     |                                             |
| Start Time 🌔                               |                                             |
| Area<br>Compartment<br>Unstocked Area      |                                             |
| Planting Or<br>Coppice Date                |                                             |
| Age 🌓                                      |                                             |
| Dominant Tree<br>Species                   |                                             |
| Percentage cover<br>of Dominant<br>Species | •<br>Compartment UID: [Empty] (Compartment) |

Enter the name of the Sub-Area. It is a free text field, a keyboard will appear below.

Afterwards, swipe right or click the fast forward button

Engli

0

test

4

3#

е r

Х С V

S d

18:10 伦 🖯

Branch

Forest

Locality Name

Block Name Compartment

Team Name

(::)

а

Ctrl !#1

+ Ζ

Compartment UID

Number

Date

← Invewntory of OFWE

Compartment

Enter the name of the Locality. It is a free text field, a keyboard will appear below.

Afterwards, swipe right or click the fast forward button

testkyr ...

0 D 

n m ,! .? 🕇

0 Del

Done

 $\triangleleft$   $\triangleright$ 

III :

Enter the name of the Block. It is a free text field, a keyboard will appear below.

Afterwards, swipe right or click the fast forward button

|                               |         |       |          | \$.  | 1 48% <b>a</b> | 18:11 🍿        | 0           |        |      |         |          |           |        |          |
|-------------------------------|---------|-------|----------|------|----------------|----------------|-------------|--------|------|---------|----------|-----------|--------|----------|
| )FWE plant                    |         | ••    |          |      | :              | ÷              | Invev       | vntory | of 0 | FWE p   | lant     |           | 44     |          |
|                               |         |       |          |      |                | $\land$        | Comp        | partme | ent  |         |          |           |        |          |
| Sub Area                      |         |       |          |      |                | Branch         |             |        | L    | .ocalit | y Na     | me        |        |          |
|                               |         |       |          |      |                | District       |             |        |      |         |          |           |        |          |
| test                          |         |       |          |      |                | Forest         |             |        | t    | est     |          |           |        |          |
|                               |         |       |          |      |                | Sub Are        | ea          |        |      |         |          |           |        |          |
|                               |         |       |          |      |                | Locality       | / Name      |        |      |         |          |           |        |          |
|                               |         |       |          |      |                | Block N        | lame        |        | Đ    |         |          |           |        |          |
|                               |         |       |          |      |                | Compa<br>Numbe | rtment<br>r |        | D    |         |          |           |        |          |
|                               |         |       |          |      |                | Compa          | rtment      | UID    |      |         |          |           |        |          |
|                               |         |       |          |      |                | Team N         | lame        |        | Đ    |         |          |           |        |          |
| Compartment UID:              | [Empty] | (Comp | artment) |      |                | Date           |             |        | . C  | ompartm | nent UID | : [Empty] | (Compa | artment) |
| testing                       | test    | s     | testk    | yr · |                | (ij)           |             | test   |      | testir  | ng       | test      | s      | test     |
| 5 <sup>%</sup> 6 <sup>^</sup> | 7 &     | 8 *   | 9 (      | 0)   | Del            | 1 -            | 2@          | 3 #    | 4 ′  | 5%      | 6 ^      | 7 &       | 8 *    | 9(       |
| t y                           | u       | i     | 0        | р    | e              | q              | w           | е      | r    | t       | у        | u         | i      | 0        |
| fah                           | i       | ļ     | < 1      | D    | one            | а              | s           | d      | f    | a       | ł        | n i       | k      | c        |
| - <b>3</b>                    | -       |       |          |      |                |                | -           |        | -    | 9       |          |           |        |          |
| v b                           | n       | m     | , !      | .?   | +              | +              | Z           | х      | С    | V       | b        | n         | m      | , !      |
| English (UK)                  | •       |       | •        | ⊲    | ⊳              | Ctrl           | !#1         |        |      | English | (UK)     | •         |        | •        |
|                               |         |       |          |      |                |                |             |        |      |         |          |           |        |          |

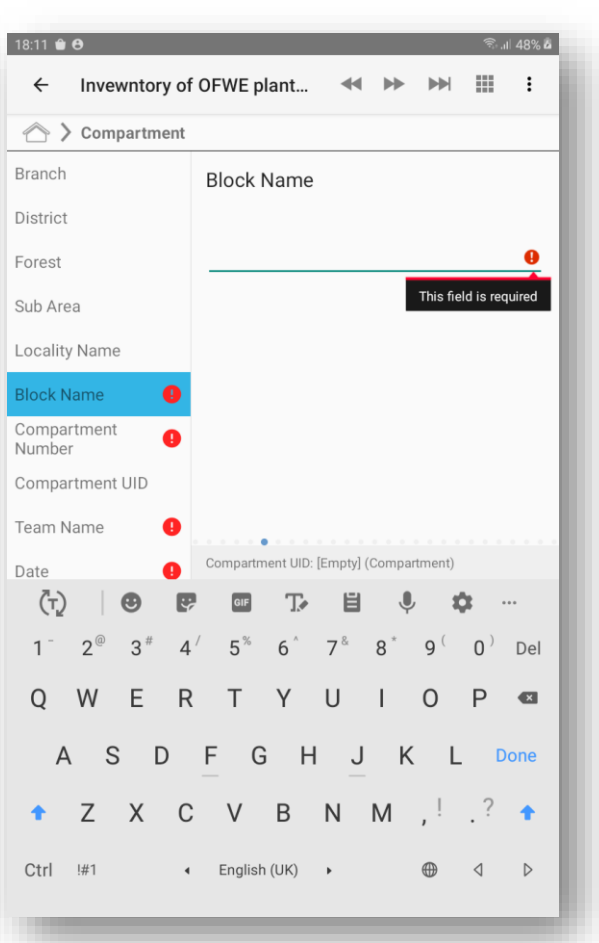

#### Compartment data (3)

Enter the number of the compartment. It is a numeric field, and accepts only full numbers

Afterwards, swipe right or click the fast forward button

| 18:11 🛍 😝             |             |               |             |       | ();• .I | 48% 🗖 |
|-----------------------|-------------|---------------|-------------|-------|---------|-------|
| ← Invewntory of       | of OFWE pla | nt ◀          | • ••        |       |         | :     |
| 合 🕻 Compartment       | t           |               |             |       |         |       |
| Branch                | Compart     | tment N       | umber       |       |         |       |
| District              |             |               |             |       |         |       |
| Forest                | 1           |               |             |       |         | _     |
| Sub Area              |             |               |             |       |         |       |
| Locality Name         |             |               |             |       |         |       |
| Block Name            |             |               |             |       |         |       |
| Compartment<br>Number |             |               |             |       |         |       |
| Compartment UID       |             |               |             |       |         |       |
| Team Name 🔋           |             |               |             |       |         |       |
| Date 🥊                |             |               |             |       |         |       |
| Start Time            | Compartmen  | t UID: 2-2-1- | 1 (Comparti | ment) |         | _     |
| 1                     | 2           | 3             | ×           |       |         |       |
| 4                     | 5           | 6             | Next        |       |         |       |
| 7                     | 8           | 9             | -           |       |         |       |
|                       | 0           |               |             |       |         |       |

This field is a calculated field, it presents a unique identifier for the compartment, and it built up from the codes of the branch-district-forest-compartment.

The UID is only shown, nothing is entered in this field.

### Afterwards, swipe right or click the fast forward button

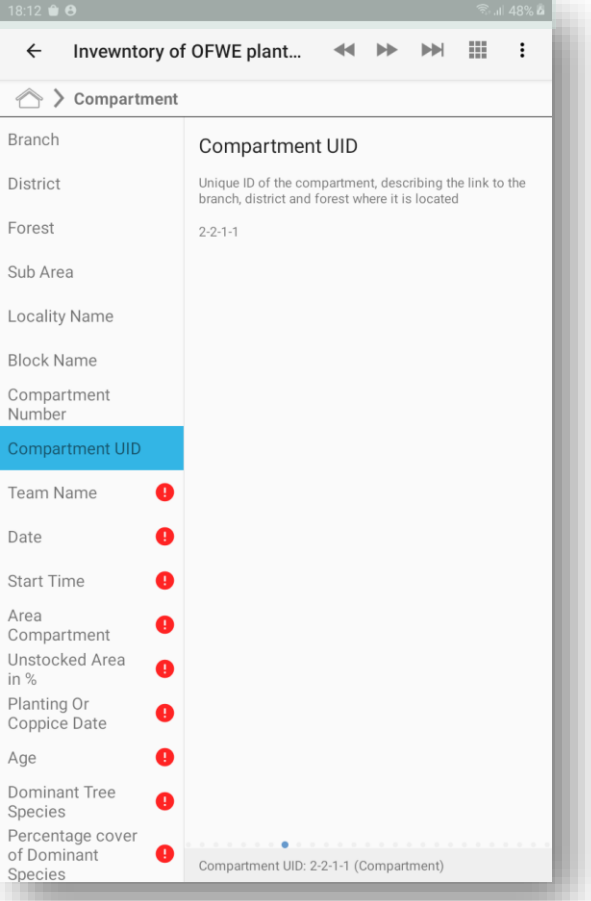

Enter the name of the Team:

- For example: Use the last name of the team leader
- Afterwards, swipe right or click the fast forward button

| ← Invewntory of                                | f OFWE plant < 🍽 🔛 🔢                                                                                |
|------------------------------------------------|----------------------------------------------------------------------------------------------------|
| Compartment                                    |                                                                                                    |
| Branch                                         | Team Name                                                                                           |
| District                                       |                                                                                                    |
| Forest                                         | team 1: last name of team leader                                                                    |
| Sub Area                                       |                                                                                                    |
| Locality Name                                  |                                                                                                    |
| Block Name                                     |                                                                                                    |
| Compartment<br>Number                          |                                                                                                    |
| Compartment UID                                |                                                                                                    |
| Team Name                                      |                                                                                                    |
| Date 🕕                                         | Compartment UID: 2-2-1-1 (Compartment)                                                              |
| (ii) leader                                    | leaders leadership leaderboard                                                                      |
| 1 <sup>-</sup> 2 <sup>@</sup> 3 <sup>#</sup> 4 | - 5 <sup>%</sup> 6 <sup>^</sup> 7 <sup>&amp;</sup> 8 <sup>*</sup> 9 <sup>(</sup> 0 <sup>)</sup> Del |
| q w e r                                        | tyui op 🛚                                                                                           |
| a s d                                          | f g h j k l Done                                                                                    |
| ✤ z x c                                        | • v b n m ,!.? 🕈                                                                                    |
| Ctrl I#1                                       | English (UK) 🔸 🌐 🗘 🗅                                                                                |

#### Compartment Data (4)

Enter the date of the field work,

- 1. Select the icon marked in red,
- 2. A calendar will appear, where you can select and confirm the date. Confirm with the OK button

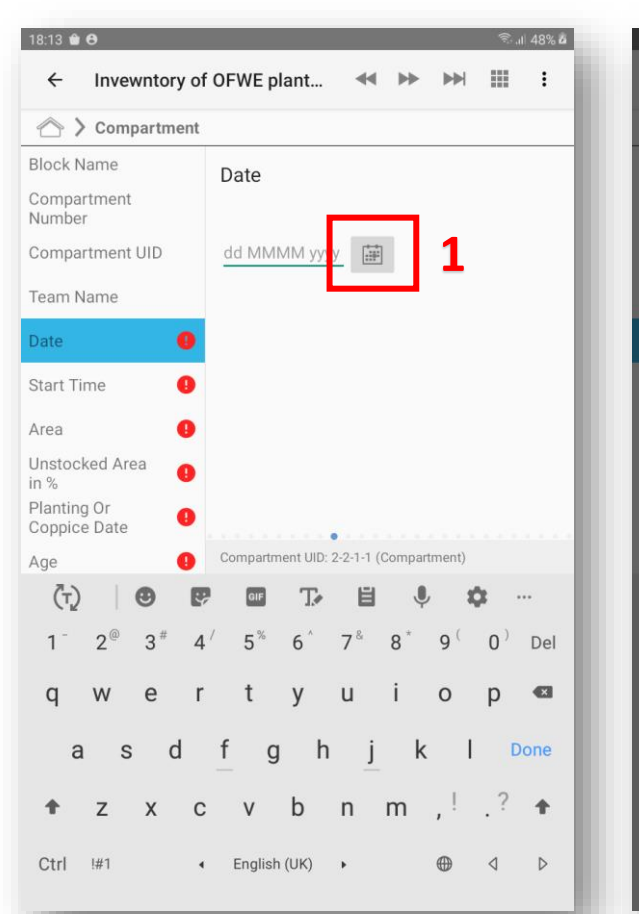

| 18:13 单 🔁                   |                         |       |        |        |     |      |    |    | Ê.  | 48% 🗖 |
|-----------------------------|-------------------------|-------|--------|--------|-----|------|----|----|-----|-------|
| ← Invew                     | ntory o                 | f OF\ | VE pl  | ant    |     | 44   | *  |    |     | :     |
| 合 🕻 Compa                   | artment                 |       |        |        |     |      |    |    |     |       |
| Block Name                  |                         | Da    | te     |        |     |      |    |    |     |       |
| Compartment<br>Number       |                         |       |        |        |     |      |    |    |     |       |
| Compartment I               |                         | ha    | КЛКЛЬ  |        |     | (55) |    |    |     |       |
| Team Name                   | <sup>2021</sup><br>Fri, | Ma    | ay 2   | 28     |     |      |    |    |     |       |
| Date                        |                         |       |        |        |     |      |    |    |     |       |
| Start Time                  | <                       |       | M      | ay 202 | 1   |      | >  |    |     |       |
| Area                        | S                       | М     | Т      | W      | Т   | F    | S  |    |     |       |
| Unstocked Are               |                         |       |        |        |     |      | 1  |    |     |       |
| in %                        | 2                       | 3     | 4      | 5      | 6   | 7    | 8  |    |     |       |
| Planting Or<br>Coppice Date | 9                       | 10    | 11     | 12     | 13  | 14   | 15 |    |     |       |
| Age                         | 16                      | 17    | 18     | 19     | 20  | 21   | 22 | 0. |     |       |
| (T)                         | 23                      | 24    | 25     | 26     | 27  | 28   | 29 | ×  | × - |       |
| 1 2@                        | 30                      | 31    |        | -      |     | -    |    | -  | 0)  | Del   |
|                             |                         |       |        | 2      | CAN | CEI  | ок |    | 142 | _     |
| q w                         |                         |       |        |        |     |      |    |    | p   | -     |
| a s                         | d                       | f     | g      |        | h   | j    | k  | I  |     |       |
| ↑ Z                         | x c                     | ;     | v      | b      | n   | n    | n, |    | .?  | ÷     |
| Ctrl 1#1                    |                         | ( E   | nglish | (UK)   | •   |      | (  | ⊕  | ٩   | Þ     |

Enter the start time of the field work,

- 1. Select the icon marked in red,
- 2. A calendar will appear, where you can select and confirm the time. Confirm with the OK button

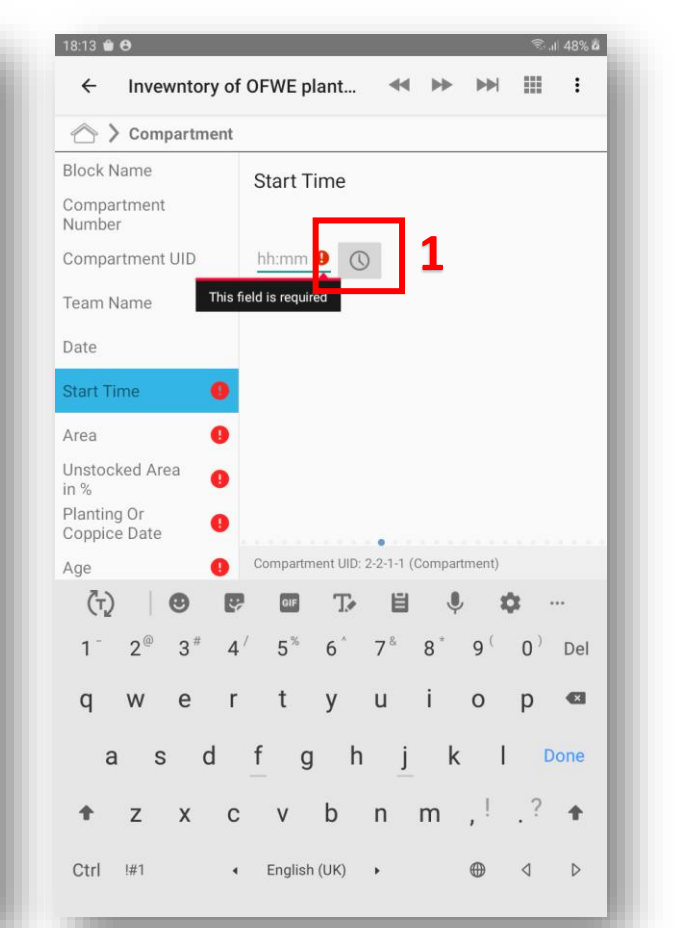

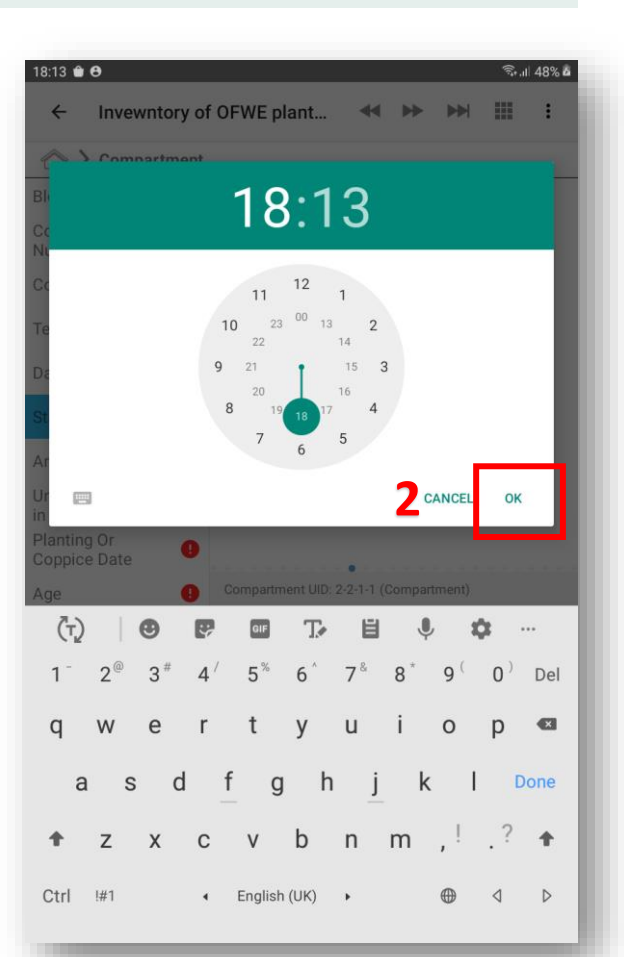

### Compartment data (5)

Enter the area of the compartment, in this case the full area including stocked and unstocked area. The field is numeric and accepts decimal values

 Afterwards, swipe right or click the fast forward button

| 18:14 🖨 🔁                   |                             |                           |                      |            | ار. <sup>ای</sup> | 48% 🗖 |
|-----------------------------|-----------------------------|---------------------------|----------------------|------------|-------------------|-------|
| ← Invewntory of             | f OFWE pla                  | nt                        |                      |            |                   | :     |
| \land > Compartment         |                             |                           |                      |            |                   |       |
| Block Name                  | Area Co                     | mpartme                   | ent                  |            |                   |       |
| Compartment<br>Number       | Full are of the stocked and | e compartm<br>unstocked a | ent in hecta<br>area | re. this i | ncludes           | both  |
| Compartment UID             |                             |                           |                      |            |                   |       |
| Team Name                   | 25                          |                           |                      |            |                   | _     |
| Date                        | •                           |                           |                      |            |                   |       |
| Start Time                  |                             |                           |                      |            |                   |       |
| Area Compartment            |                             |                           |                      |            |                   |       |
| Unstocked Area              |                             |                           |                      |            |                   |       |
| Planting Or<br>Coppice Date |                             |                           |                      |            |                   |       |
| Age 🌗                       |                             |                           |                      |            |                   |       |
| Dominant Tree               | Compartmen                  | t UID: 2-2-1-             | 1 (Compartr          | ment)      |                   |       |
| 1                           | 2                           | 3                         | ×                    |            |                   |       |
| 4                           | 5                           | 6                         | Done                 |            |                   |       |
| 7                           | 0                           | 0                         |                      |            |                   |       |
| /                           | 0                           | 9                         |                      |            |                   |       |
|                             | 0                           |                           |                      |            |                   |       |

Enter the unstocked area of the compartment. This is an estimation and is entered in percent.

- Afterwards, swipe right or click the fast forward button

| 10.14 🗢 🗛                                   |                                        |
|---------------------------------------------|----------------------------------------|
| ← Invewntory of                             | f OFWE plant < 🕨 🖬 🏢                   |
| 🛆 🕻 Compartment                             |                                        |
| Block Name                                  | Unstocked Area in %                    |
| Compartment<br>Number                       | estimation of unstocked area in %      |
| Compartment UID                             |                                        |
| Team Name                                   | 35                                     |
| Date                                        |                                        |
| Start Time                                  |                                        |
| Area Compartment                            |                                        |
| Unstocked Area in %                         |                                        |
| Planting Or<br>Coppice Date                 |                                        |
| Age 🌖                                       |                                        |
| Dominant Tree<br>Species                    |                                        |
| Percentage cover<br>of Dominant<br>Species  |                                        |
| Secondary Tree<br>Species                   |                                        |
| Percentage cover<br>of Secondary<br>Species |                                        |
| Stand Type                                  |                                        |
| distance to road !                          |                                        |
| Road Type                                   | Compartment UID: 2-2-1-1 (Compartment) |

#### Planting or coppice date:

- Enter the date of planting of the compartment or the last coppicing. The entry is done through a pop-up calendar where you can select the planting date.
- Afterwards, swipe right or click the fast forward button

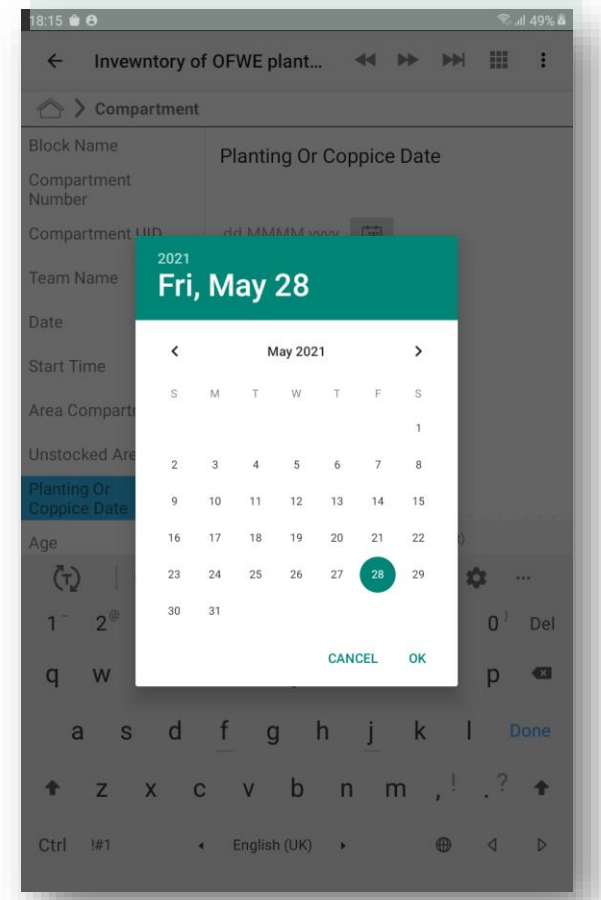

Please enter the age of the stand.

 Afterwards, swipe right or click the fast forward button

| 18:15 🖬 😝                                   | ত না। 49%।                             |
|---------------------------------------------|----------------------------------------|
| <ul> <li>Invewntory of</li> </ul>           | of OFWE plant 📢 🕨 🕨 🏢 ᠄                |
| 合 🕻 Compartment                             | t                                      |
| Block Name                                  |                                        |
| Compartment<br>Number                       | Age                                    |
| Compartment UID                             | 15                                     |
| Team Name                                   |                                        |
| Date                                        |                                        |
| Start Time                                  |                                        |
| Area Compartment                            |                                        |
| Unstocked Area in %                         |                                        |
| Planting Or Coppice<br>Date                 |                                        |
| Age                                         |                                        |
| Dominant Tree 🛛 😗                           |                                        |
| Percentage cover<br>of Dominant<br>Species  |                                        |
| Secondary Tree<br>Species                   |                                        |
| Percentage cover<br>of Secondary<br>Species |                                        |
| Stand Type                                  |                                        |
| distance to road 🛛 🕛                        | ,                                      |
| Road Type                                   | Compartment UID: 2-2-1-1 (Compartment) |

# Data Entry Stand Description (1)

If the stand is planted with only one species (homogenenous) please select yes.

If there are more than one species please select no. In this case you will get additional attributes to fill in, such as the name and percentage of secondary tree specie

| 07:17 🛎 N 🏦 ··              | ¥{ ® ⊗ 80% D                                                  |
|-----------------------------|---------------------------------------------------------------|
| ← Invewntory of             | f OFWE plant < 🍽 🗰 🗄                                          |
| Compartment                 |                                                               |
| Sub Area                    | homogeneous stand                                             |
| Locality Name               | select if the stand is homogeneous (only one species present) |
| Block Name                  | (with more than one species)                                  |
| Compartment Number          | • Yes                                                         |
| Compartment UID             | O No                                                          |
| Team Name                   |                                                               |
| Date                        |                                                               |
| Start Time                  |                                                               |
| Area Compartment            |                                                               |
| Unstocked Area in %         |                                                               |
| Planting Or Coppice<br>Date |                                                               |
| Age                         |                                                               |
| homogeneous stand           |                                                               |
| Dominant Tree<br>Species    |                                                               |
| Stand Type                  |                                                               |
| distance to road            |                                                               |
| Road Type                   | • • • • • • • • • • • • • • • • • • • •                       |
| Infrastructure Dianning     | Compartment UID: 1-1-1-1 (Compartment)                        |

Enter the name of the dominant tree species. The data entry is done through a selection from a drop-down list. By pressing the space button on the keyboard the species list will appear.

Select the dominant tree species from the list.

Swipe right or click the fast forward button

| 18:15 🕸 🛍 😝                                    | જ્ઞિ. તા 49% <b>વ</b>                                                                                          |
|------------------------------------------------|----------------------------------------------------------------------------------------------------|
| ← Invewntory of                                | OFWE plant < 🕨 🖬 🏢 :                                                                                           |
| Compartment                                    |                                                                                                    |
| Block Name                                     | Dominant Trac Species                                                                                          |
| Compartment<br>Number                          | Dominant free Species                                                                                          |
| Compartment UID                                | ×                                                                                                    |
| Team Name                                      | Acacia decurrence (14)                                                                                         |
| Date                                           | Acacia decunence                                                                                               |
| Start Time                                     | Acacia species (16)<br>Acacia species                                                                          |
| Area Compartment                               | Casuarina equicetifolia (15)                                                                                   |
| Unstocked Area in %                            | Casuarina equicetifolia                                                                                        |
| Planting Or Coppice<br>Date                    | Cordia africana (18)<br>Cordia africana                                                                        |
| Age                                            | Cupressus lusitanica (2)                                                                                       |
| (t) 🙂 🛡                                        | 🚥 T> 🗎 🌻 💠 …                                                                                                   |
| 1 <sup>-</sup> 2 <sup>@</sup> 3 <sup>#</sup> 4 | <sup>/</sup> 5 <sup>%</sup> 6 <sup>*</sup> 7 <sup>&amp;</sup> 8 <sup>*</sup> 9 <sup>(</sup> 0 <sup>)</sup> Del |
| q w e r                                        | tyui op 🖾                                                                                                    |
| a s d                                          | f g h j k l Done                                                                                               |
| ★ z x c                                        | v b n m ,!.? 🕈                                                                                                 |
| Ctrl I#1                                       | English (UK) 🔸 🌐 🗘 Þ                                                                                           |

The option will only show if the stand is not homogeneous:

Enter the cover of the compartment with the dominant tree species in percentage.

Afterwards swipe right or click the fast forward button

| 18:16 🕏 🛍 🖯                                   |      |                       |           |      |         |       | <u> </u> | 49% 💩 |
|-----------------------------------------------|------|-----------------------|-----------|------|---------|-------|----------|-------|
| ← Invewntor                                   | y of | OFWE plant            | *         | •    | •       |       |          | :     |
| 合 🕻 Compartm                                  | ent  |                       |           |      |         |       |          |       |
| Team Name                                     |      | Percentage<br>Species | cove      | r o  | of Dor  | ninar | nt       |       |
| Date                                          |      |                       |           |      |         |       |          |       |
| Start Time                                    |      | 80                    |           |      |         |       |          |       |
| Area Compartment                              |      |                       |           |      |         |       |          |       |
| Unstocked Area in %                           | ,    |                       |           |      |         |       |          |       |
| Planting Or Coppice<br>Date                   |      |                       |           |      |         |       |          |       |
| Age                                           |      |                       |           |      |         |       |          |       |
| Dominant Tree<br>Species                      |      |                       |           |      |         |       |          |       |
| Percentage cover of<br>Dominant Species       | :    |                       |           |      |         |       |          |       |
| Secondary Tree<br>Species<br>Percentage cover | 0    | Compartment UID       | : 2-2-1-1 | I (C | omparti | ment) |          |       |
|                                               | 1    | 2                     | 3         |      | ×       |       |          |       |
|                                               | 4    | 5                     | 6         |      | Next    |       |          |       |
|                                               | 7    | 8                     | 9         |      | -       |       |          |       |
|                                               |      | 0                     |           |      |         |       |          |       |
|                                               |      |                       |           |      |         |       |          |       |

Enter first the name and than the percentage of the secondary tree species.

This option will show if the stand is not homogeneous.

Swipe right or click the fast forward button

|                                                                                                    | 50 JIII 49 /0 M                                                   |
|----------------------------------------------------------------------------------------------------|-------------------------------------------------------------------|
| ← Invewntory of                                                                                                    | OFWE plant < 🍽 🗰 🗄                                                |
| \land > Compartment                                                                                                    |                                                                   |
| Team Name                                                                                                    | Secondary Tree Species                                            |
| Date                                                                                                    |                                                                   |
| Start Time                                                                                                    | X                                                                 |
| Area Compartment                                                                                                    | Acacia decurrence (14)<br>Acacia decurrence                       |
| Unstocked Area in %                                                                                                    | Acacia species (16)                                               |
| Planting Or Coppice<br>Date                                                                                                    | Acacia species                                                    |
| Age                                                                                                    | Casuarina equicetifolia (15)<br>Casuarina equicetifolia           |
|                                                                                                    |                                                                   |
| 18:16 % 🔒 🔁                                                                                                    |                                                                   |
|                                                                                                    | ক: .ill 49% <b>৫</b>                                              |
| ← Invewntory of                                                                                                    | * OFWE plant ≪ ► ► ₩ 111 :                                        |
| ← Invewntory of                                                                                                    | ©or#49%.a<br>©OFWE plant ≪ IN IN III :                            |
| Invewntory of     Compartment                                                                                                    | Percentage cover of Secondary<br>Species                          |
| Invewntory of     Compartment     Start Time     Area Compartment                                                                                                    | FOFWE plant  FOFWE plant Percentage cover of Secondary Species    |
| Invewntory of     Compartment     Start Time     Area Compartment     Unstocked Area in %                                                                                                    | FOFWE plant  FOFWE plant Percentage cover of Secondary Species 50 |
| <ul> <li>Invewntory of</li> <li>Compartment</li> <li>Compartment</li> <li>Area Compartment</li> <li>Unstocked Area in %</li> <li>Planting Or Coppice</li> <li>Date</li> </ul>                      | FOFWE plant   Percentage cover of Secondary Species               |
| <ul> <li>← Invewntory of</li> <li>☆ &gt; Compartment</li> <li>Start Time</li> <li>Area Compartment</li> <li>Unstocked Area in %</li> <li>Planting Or Coppice</li> <li>Date</li> <li>Age</li> </ul> | FOFWE plant  FOFWE plant Percentage cover of Secondary Species    |

# Data Entry Stand description (2)

Select the stand type from the list. If the stand type is of mixed types, or not in the list: select other and specify the type in the field.

- Afterwards, swipe right or click the fast forward button

| 18:17 🔀 🖨 🤁                               | ®₀.d  49% å                                                                         | 18:17 🔂 🖨 🖨                  |
|-------------------------------------------|-------------------------------------------------------------------------------------|------------------------------|
| ← Invewntory o                            | f OFWE plant < 🍽 🗰 🗄                                                                | ← Inve                       |
| \land > Compartment                       |                                                                                     | 🛆 🔪 Com                      |
| Start Time                                | Stand Type                                                                          | Start Time                   |
| Area Compartment                          | • First stand (1)                                                                   | Area Compar                  |
| Unstocked Area in %                       | Connice stand (2)                                                                   | Unstocked Ar                 |
| Planting Or Coppice<br>Date               | Reforested (3)                                                                      | Planting Or C<br>Date        |
| Age                                       |                                                                                     | Age                          |
| Dominant Tree<br>Species                  | other (4)<br>please specify<br>for example, in case of mixed types inside one stand | Dominant Tre<br>Species      |
| Percentage cover of<br>Dominant Species   |                                                                                     | Percentage c<br>Dominant Spe |
| Secondary Tree<br>Species                 |                                                                                     | Secondary Tr<br>Species      |
| Percentage cover of<br>Secondary Species  |                                                                                     | Percentage c<br>Secondary Sp |
| Stand Type                                |                                                                                     | Stand Type                   |
| distance to road 🛛 🕕                      |                                                                                     |                              |
| Road Type 🌖                               |                                                                                     |                              |
| Infrastructure<br>Planning                |                                                                                     |                              |
| + Previous<br>Silvicultural<br>Activities |                                                                                     |                              |
| + Management<br>Prescription              |                                                                                     |                              |
| Inventory Type                            |                                                                                     |                              |
| + Sample Plot                             | Compartment UID: 2-2-1-1 (Compartment)                                              |                              |

In a free numeric field, enter the distance to the next road in km. The field accepts decimal numbers

Afterwards, swipe right or click the fast forward button

| 18:17 🕏 🗎 🔁                                                                                                    |             |               |               | <b>ଲି</b> ।।  49%                     | â |
|----------------------------------------------------------------------------------------------------|-------------|---------------|---------------|---------------------------------------|---|
| ← Invewntory of                                                                                                    | OFWE plar   | nt            |               | ▶ Ⅲ :                                 |   |
| 合 🕻 Compartment                                                                                                    |             |               |               |                                       |   |
| Start Time                                                                                                    | distance    | to road       |               |                                       |   |
| Area Compartment                                                                                                    |             |               |               |                                       |   |
| Unstocked Area in %                                                                                                    | 3           |               |               |                                       |   |
| Planting Or Coppice<br>Date                                                                                                    |             |               |               |                                       |   |
| Age                                                                                                    |             |               |               |                                       |   |
| Dominant Tree<br>Species<br>Percentage cover of<br>Dominant Species<br>Secondary Tree<br>Species<br>Percentage cover of<br>Secondary Species |             |               |               |                                       |   |
| Stand Type                                                                                                    | Compartment | : UID: 2-2-1- | 1 (Compartmer | • • • • • • • • • • • • • • • • • • • |   |
| 1                                                                                                    | 2           | 3             | ×             |                                       |   |
| 4                                                                                                    | 5           | 6             | Next          |                                       |   |
| 7                                                                                                    | 8           | 9             |               |                                       |   |
|                                                                                                    | 0           |               |               |                                       |   |
|                                                                                                    |             |               |               |                                       |   |

Please select the type of road that goes through the compartment or is the closest to the compartment.

- Afterwards, swipe right or click the fast forward button

| 18:17 🕏 🖨 🖨                                                                                                    | হি না 50% এ                                                      |
|----------------------------------------------------------------------------------------------------|------------------------------------------------------------------|
| ← Invewntory of                                                                                                    | f OFWE plant < 🍽 🗰 :                                             |
| Compartment                                                                                                    |                                                                  |
| Start Time                                                                                                    | Road Type                                                        |
| Area Compartment                                                                                                    |                                                                  |
| Unstocked Area in %                                                                                                    | All weather road (asphalt or gravel) (1)                         |
| Planting Or Coppice<br>Date                                                                                                    | O Dry weather (2)<br>accessible only during dry season / weather |
| Age                                                                                                    | 🔿 access roads (3)                                               |
| Dominant Tree<br>Species<br>Percentage cover of<br>Dominant Species<br>Secondary Tree<br>Species<br>Percentage cover of<br>Secondary Species<br>Stand Type<br>distance to road |                                                                  |
| Infrastructure<br>Planning<br>+ Previous<br>Silvicultural<br>Activities<br>+ Management<br>Prescription<br>Inventory Type<br>+ Sample Plot                                     | Compartment UID: 2-2-1-1 (Compartment)                           |

From the list of available attributes, please select the appropriate infrastructure measure. If the measure is not in the list, select other and write the measure in the field.

- Afterwards, swipe right or click the fast forward button

| 18:18 🕏 🖨 🖨                              | হিন।। 50%                              |
|------------------------------------------|----------------------------------------|
| ← Invewntory of                          | f OFWE plant < 🕨 🖬 🏭 :                 |
| 合 > Compartment                          |                                        |
| Start Time                               | Infrastructure Planning                |
| Area Compartment                         |                                        |
| Unstocked Area in %                      | O Road maintenance (1)                 |
| Planting Or Coppice<br>Date              | New road opening (2)                   |
| Age                                      | O Fire break construction (3)          |
| Dominant Tree<br>Species                 | O Fire break maintenance (4)           |
| Percentage cover of<br>Dominant Species  | O Boundary beacon erection (5)         |
| Secondary Tree<br>Species                | O Fence (6)                            |
| Percentage cover of<br>Secondary Species | O 0ther (7)                            |
| Stand Type                               |                                        |
| distance to road                         |                                        |
| Road Type                                |                                        |
| Infrastructure<br>Planning               |                                        |
| + Previous<br>Silvicultural              |                                        |
| + Management<br>Prescription             |                                        |
| Inventory Type                           |                                        |
| + Sample Plot                            | Compartment UID: 2-2-1-1 (Compartment) |

# Data Entry Stand description (3)

Select the vitality class of the stand from the list: high, medium or low

- Afterwards, swipe right or click the fast forward button

| ←          | I       |          |          |         |       |      |
|------------|---------|----------|----------|---------|-------|------|
|            |         |          | ••       |         |       | :    |
|            | > Coi   | mpart    | ment     |         |       |      |
| Vital      | lity C  | lass     |          |         |       |      |
|            |         |          |          |         |       |      |
| <b>•</b> F | ligh (1 | )        |          |         |       |      |
| 0          | /lediur | m (2)    |          |         |       |      |
| OL         | ow (3   | )        |          |         |       |      |
|            |         |          |          |         |       |      |
|            |         |          |          |         |       |      |
|            |         |          |          |         |       |      |
|            |         |          |          |         |       |      |
|            |         |          |          |         |       |      |
|            |         |          |          |         |       |      |
|            |         |          |          |         |       |      |
|            |         |          |          |         |       |      |
|            |         |          |          |         |       |      |
| Compa      | artment | UID: 2-1 | 1-1-1 (C | ompartr | nent) | <br> |

Select the stand stability of the stand from the list: stable or unstable

- Afterwards, swipe right or click the fast forward button

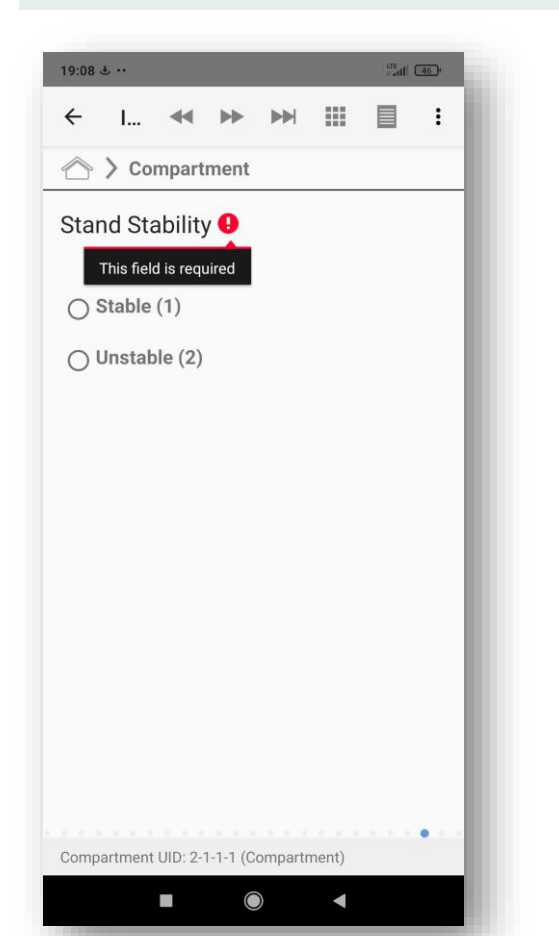

Select if the extension of the rotation for the stand is possible or not:

- Afterwards, swipe right or click the fast forward button

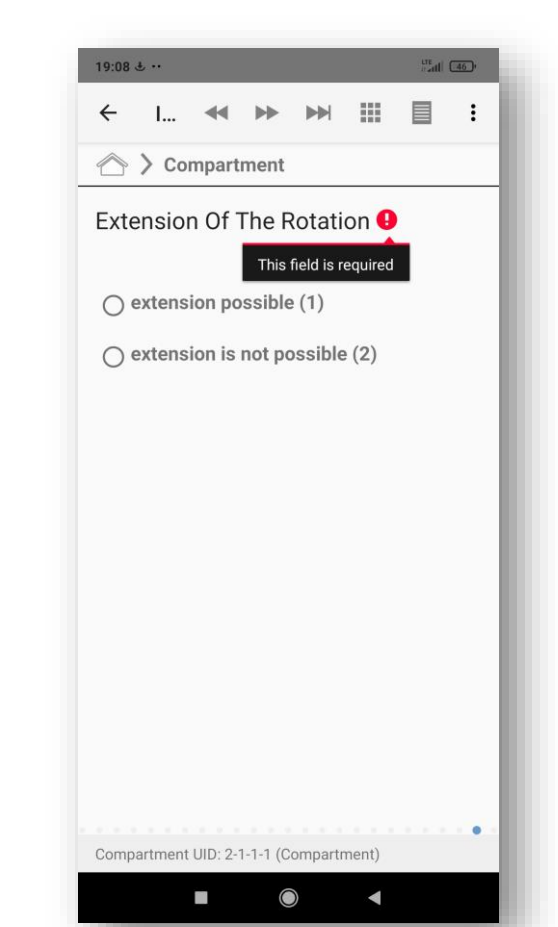

### Stand description – Previous silvicultural practices

The next segment is dedicated to the description of silvicultural activities that have been carried out in the previous period. This part goes in a loop and the field team can enter information for more than one activity.

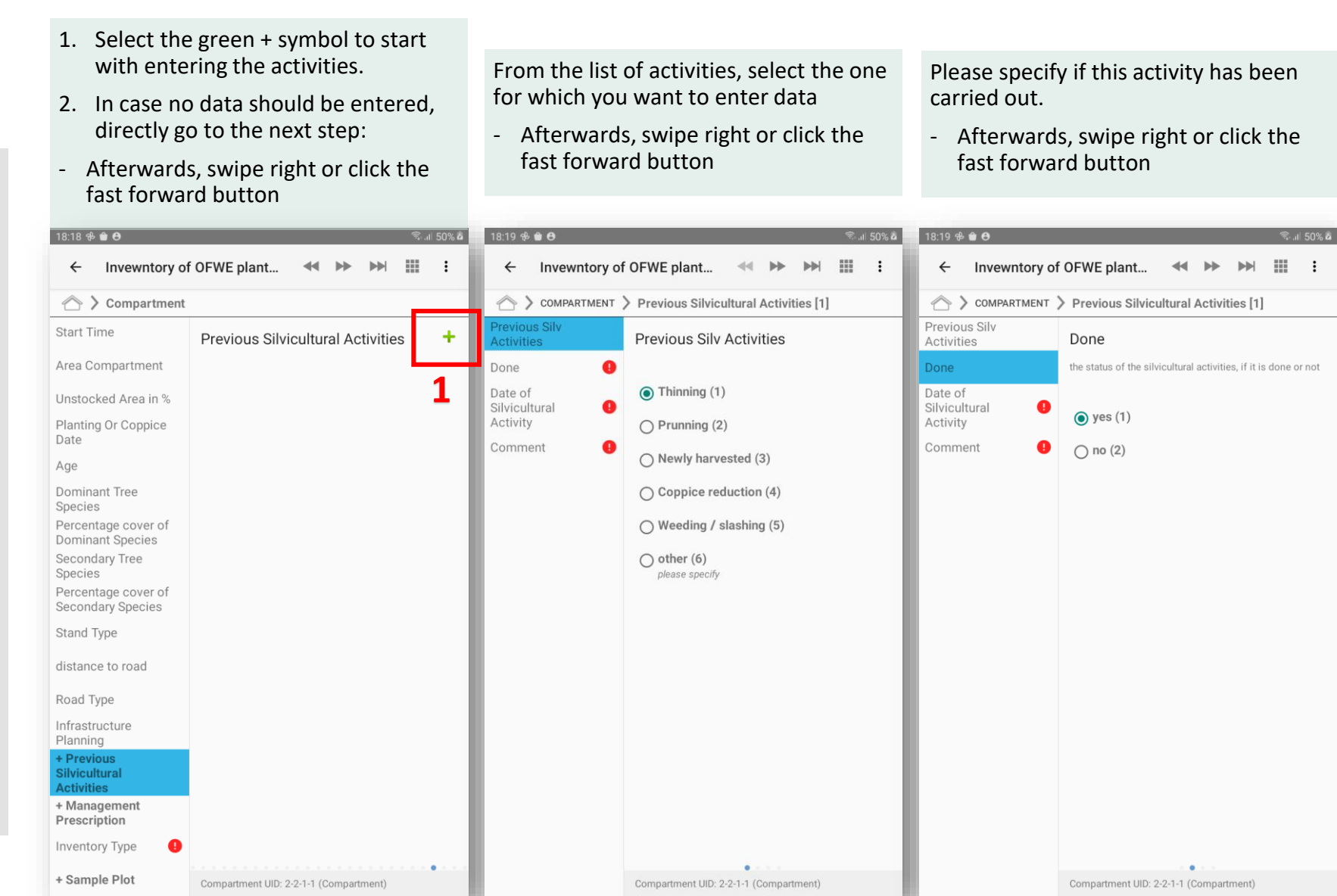

### Stand Description – Previous silvicultural practices (2)

Select the date when the silvicultural activity has been implemented. Click the icon and select the date through the pop-up calendar.

 Afterwards, swipe right or click the fast forward button

| 18:19 ୫ 🖨 😝 🕄 ରାଣ 50% 🗖                                                        |
|--------------------------------------------------------------------------------|
| ← Invewntory of OFWE plant ◀   ⅲ :                                             |
| COMPARTMENT > Previous Silvicultural Activities [1]                            |
| Previous Silv<br>Activities Date of Silvicultural Activity                     |
| Done                                                                           |
| Date of Silvicultural<br>Activity         28 May 2021                          |
| Comment                                                                        |
| (†) 🙂 📴 Tr 🗎 🌷 💠 …                                                             |
| $1^{-} 2^{\oplus} 3^{\#} 4^{\prime} 5^{\%} 6^{\circ} 7^{\&} 8^{*} 9^{(0)}$ Del |
| qwertyui op 📾                                                                  |
| asdfghjklDone                                                                  |
| ◆ z x c v b n m ,! .? ◆                                                        |
| Ctrl !#1 ← English (UK) → ⊕ ⊲ ▷                                                |

This is a free text field, where the field teams can enter specifics regarding the silvicultural activity.

- Afterwards, swipe right or click the fast forward button

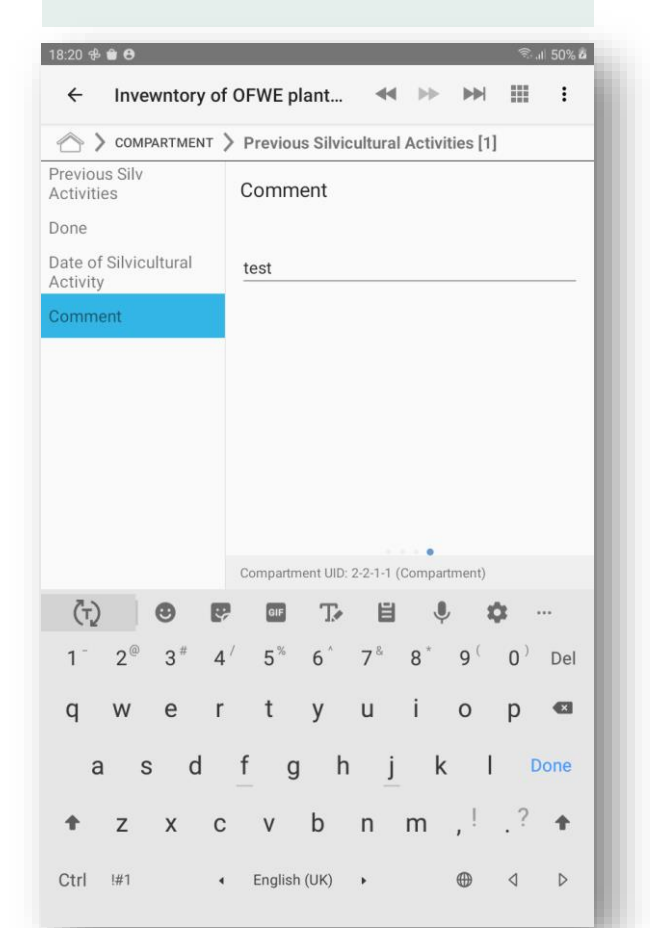

This screen provides an overview of the already entered silvicultural activities.

- If there are additional silvicultural activities to enter, please select the green + symbol, and enter the information
- 2. If no further silvicutural activities are to be entered, swipe right or click the fast forward button

| Compartment                                          |                                  |                          |    |
|------------------------------------------------------|----------------------------------|--------------------------|----|
| Start Time                                           | Previous Silvicultu              | Iral Activities          | 1+ |
| Area Compartment                                     | Previous Silv Done<br>Activities | Date of<br>Silvicultural | _  |
| Planting Or Coppice<br>Date                          | Thinning (1) yes (1)             | 28/05/2021               |    |
| Age                                                  |                                  |                          |    |
| Dominant Tree<br>Species<br>Percentage cover of      |                                  |                          |    |
| Secondary Tree<br>Species                            |                                  |                          |    |
| Percentage cover of<br>Secondary Species             |                                  |                          |    |
| Stand Type                                           |                                  |                          |    |
| distance to road                                     |                                  |                          |    |
| Road Type                                            |                                  |                          |    |
| nfrastructure<br>Planning                            |                                  |                          |    |
| + Previous<br>Silvicultural<br>Activities            |                                  |                          |    |
| <ul> <li>Management</li> <li>Prescription</li> </ul> |                                  |                          |    |
| nventory Type                                        |                                  |                          |    |

### Data entry

#### Stand description – Management Prescription

- 1. Select the green + symbol to start with entering the management.
- 2. In case no data should be entered, directly go to the next step:
- Afterwards, swipe right or click the fast forward button

From the list of activities, select the one for which you want to enter data

- Afterwards, swipe right or click the fast forward button

Select the percentage of the area from the compartment where the activity has to be implemented.

- Afterwards, swipe right or click the fast forward button

: Invewntory of OFWE plant... COMPARTMENT > Management Prescription [1] Management Percentage Area Activity Percentage Area percentage of the compartment area where the activity is prescribed in 10% steps Priority () 10% (1) () 20% (2) 30% (3) () 40% (4) O 50% (5) ○ 60% (6) () 70% (7) (80% (8) 90% (9) () 100% (10) Compartment UID: 2-2-1-1 (Compartment)

The next segment is dedicated to the description of management prescription that has to be implementerd in the upcoming period. This part goes in a loop and the field team can enter information for more than one activity.

| Compartment                               | t                       |     | $\langle \rangle$  | COMPARTMENT   | > Management Prescription [1] |
|-------------------------------------------|-------------------------|-----|--------------------|---------------|-------------------------------|
| Start Time                                | Management Prescription | +   | Manage<br>Activity | ement<br>'    | Management Activity           |
| Area Compartment                          |                         | - 1 | Percent            | tage Area 🛛 🕕 |                               |
| Unstocked Area in %                       |                         | - 1 | Priority           | 0             | O Thinning (1)                |
| Planting Or Coppice<br>Date               |                         | - 1 |                    |               | O Prunning (2)                |
| Age                                       |                         | - 1 |                    |               | Harvesting (3)                |
| Dominant Tree<br>Species                  |                         | - 1 |                    |               | O Planting (4)                |
| Percentage cover of<br>Dominant Species   |                         | - 1 |                    |               | O Coppice management (5)      |
| Secondary Tree<br>Species                 |                         | - 1 |                    |               | O Weeding / slashing (6)      |
| Percentage cover of<br>Secondary Species  |                         | - 1 |                    |               | O Spot hoeing (7)             |
| Stand Type                                |                         | - 1 |                    |               | O Bitting up (8)              |
| distance to road                          |                         | - 1 |                    |               | O Other (9)<br>Please specify |
| Road Type                                 |                         | - 1 |                    |               |                               |
| Infrastructure<br>Planning                |                         | - 1 |                    |               |                               |
| + Previous<br>Silvicultural<br>Activities |                         | - 1 |                    |               |                               |
| + Management<br>Prescription              |                         |     |                    |               |                               |
| Inventory Type                            |                         |     |                    |               |                               |
| + Sample Plot                             |                         |     |                    |               | • • •                         |

#### Stand description – Management Prescription (2)

Select the priority of the management activity

- Afterwards, swipe right or click the fast forward button

| 18:22 🛠 🗎 😝            | হিil 51% ট                             |
|------------------------|----------------------------------------|
| ← Invewntory of        | of OFWE plant < 🕨 🖬 🏭 :                |
| COMPARTMENT            | > Management Prescription [1]          |
| Management<br>Activity | Priority                               |
| Percentage Area        |                                        |
| Priority               | ○ low (1)                              |
|                        | ) medium (2)                           |
|                        | O high (3)                             |
|                        |                                        |
|                        |                                        |
|                        |                                        |
|                        |                                        |
|                        |                                        |
|                        |                                        |
|                        |                                        |
|                        |                                        |
|                        |                                        |
|                        |                                        |
|                        |                                        |
|                        |                                        |
|                        |                                        |
|                        | Compartment UID: 2-2-1-1 (Compartment) |

This screen provides an overview of the already entered management activities.

- If there are additional management activities to enter, please select the green + symbol, and enter the information
- 2. If no further management activities are to be entered, swipe right or click the fast forward button

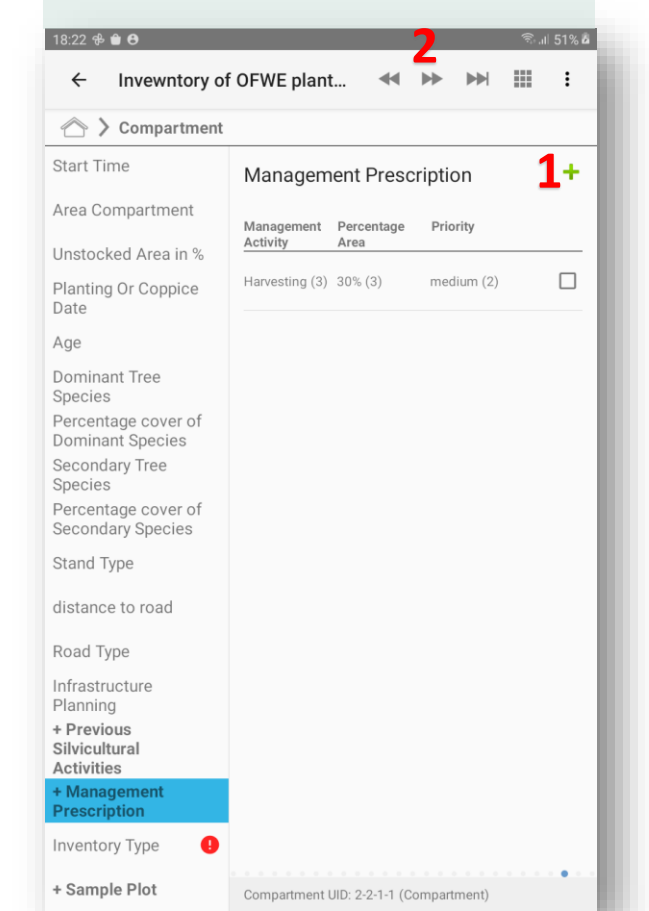

### Data entry

#### Sample plots – Survival count (1)

The next segment is dedicated to the different types of sample plots.

The types of data that are entered are related to the type of the sample, plot. Due to this, the process is explained first for the survival count plots, and afterwards for the temporary / permanent plots.

Select the type of plots to be established.

Afterwards, swipe right or click the fast forward button

| Compartment                            |                                                                   | A >                      |
|----------------------------------------|-------------------------------------------------------------------|--------------------------|
| Team Name                              | Inventory Type                                                    | Start Tin                |
| Date                                   |                                                                   | Area Cor                 |
| Date                                   | Temporary or permanent plot (1)                                   | Unstocke                 |
| Start Time                             | ─ Survival count plot (2)                                         | Planting                 |
| Area Compartment                       | applies only for very young plantations with age below 5<br>years | Date                     |
|                                        |                                                                   | Age                      |
| Planting Or Coppice                    |                                                                   | Dominan<br>Species       |
| Date                                   |                                                                   | Percenta<br>Dominan      |
| Age                                    |                                                                   | Seconda<br>Species       |
| Demoisent Trees                        |                                                                   | Percenta                 |
| Species                                |                                                                   | Seconda                  |
| Stand Type                             |                                                                   | Stand Ty                 |
| distance to road                       |                                                                   | distance                 |
| Dood Turno                             |                                                                   | Road Typ                 |
| коай туре                              |                                                                   | Infrastru                |
| Infrastructure Planning                |                                                                   | + Previo                 |
| + Previous<br>Silvicultural Activities |                                                                   | Silvicultu<br>Activities |
| + Management<br>Prescription           |                                                                   | + Manag<br>Prescrip      |
| Inventory Type                         |                                                                   | Inventor                 |

If survival count plots are selected, the options to establish such plots appears.

The entry of the survival plots goes in a loop, and the field teams can establish as many plots in a compartment as necessary.

To establish the sample plot, click the green + button.

| ← Invewntory o                                                                                                    | of OFWE plant < 🕨 💓 🏢 🚦 |
|----------------------------------------------------------------------------------------------------|-------------------------|
| Compartment                                                                                                    |                         |
| Start Time                                                                                                    | Survival Count +        |
| Area Compartment                                                                                                    |                         |
| Unstocked Area in %                                                                                                    |                         |
| Planting Or Coppice<br>Date                                                                                                    |                         |
| Age                                                                                                    |                         |
| Dominant Tree<br>Species<br>Percentage cover of<br>Dominant Species<br>Secondary Tree<br>Species<br>Percentage cover of<br>Secondary Species<br>Stand Type<br>distance to road |                         |
| Road Type<br>Infrastructure<br>Planning<br>+ Previous<br>Silvicultural<br>Activities<br>+ Management<br>Prescription<br>Inventory Type                                         |                         |
| + Survival Count                                                                                                    |                         |

Sample plot number is an attribute that is automatically entered. It starts from one and increases automatically with every new plot.

Afterwards, swipe right or click the fast forward button

| ← Invewntory of              | OFWE plant < 🍽 🔛 📰 🗄                                                                      |
|------------------------------|-------------------------------------------------------------------------------------------|
| COMPARTMENT                  | Survival Count [1]                                                                        |
| sample plot number           | sample plot number                                                                        |
| Sample Plot Surival<br>Uid   | please enter manually the sample plot number, starting from 1                             |
| Plot Size                    | 1                                                                                         |
| Coordinate                   |                                                                                           |
| Tree Species                 |                                                                                           |
| Count Live Trees 🏾 🕕         |                                                                                           |
| Count Dead <b>!</b><br>Trees |                                                                                           |
| Total Trees                  |                                                                                           |
| Damage 🚺                     |                                                                                           |
|                              |                                                                                           |
|                              |                                                                                           |
|                              |                                                                                           |
|                              |                                                                                           |
|                              |                                                                                           |
|                              |                                                                                           |
|                              |                                                                                           |
|                              | • • • • • • • • • •                                                                       |
|                              | Sample Plival Uid: 2-2-1-1-1sc (Survival Count)<br>Compartment UID: 2-2-1-1 (Compartment) |

### Data Entry Sample plots – survival count (2)

This field is a calculated field, it presents a unique identifier for the sample plot, and it is built up from the codes of the branchdistrict-forest-compartment-sample plot nr. the text "sc" is added, in order to have a clear separation from other sample plots.

The UID is only shown, nothing is entered in this field.

### Afterwards, swipe right or click the fast forward button

| ← Invewntory of                  | f OFWE plant < 🕨 🕨 🏢 🗄                          |  |  |
|----------------------------------|-------------------------------------------------|--|--|
| COMPARTMENT > Survival Count [1] |                                                 |  |  |
| sample plot number               | Sample Plot Surival Uid                         |  |  |
| Sample Plot Surival<br>Uid       | 2-2-1-1-1sc                                     |  |  |
| Plot Size                        |                                                 |  |  |
| Coordinate                       |                                                 |  |  |
| Tree Species                     |                                                 |  |  |
| Count Live Trees 🏾 !             |                                                 |  |  |
| Count Dead !<br>Trees            |                                                 |  |  |
| Total Trees                      |                                                 |  |  |
| Damage                           |                                                 |  |  |
|                                  |                                                 |  |  |
|                                  |                                                 |  |  |
|                                  |                                                 |  |  |
|                                  |                                                 |  |  |
|                                  |                                                 |  |  |
|                                  |                                                 |  |  |
|                                  |                                                 |  |  |
|                                  |                                                 |  |  |
|                                  | Sample Plival Uid: 2-2-1-1-1sc (Survival Count) |  |  |

Select the size of the sample plot Afterwards, swipe right or click the fast forward button

| COMPARTMENT                | Survival Count [1] |
|----------------------------|--------------------|
| sample plot number         | Plot Size          |
| Sample Plot Surival<br>Uid |                    |
| Plot Size                  | ● 100m2 (1)        |
| Coordinate 🌖               | ○ 200m2 (2)        |
| Tree Species               | O other (3)        |
| Count Live Trees 🏾 🌖       |                    |
| Count Dead !               |                    |
| Total Trees                |                    |
| Damage                     |                    |
|                            |                    |
|                            |                    |
|                            |                    |
|                            |                    |
|                            |                    |
|                            |                    |

Compartment UID: 2-2-1-1 (Compartment)

Enter the coordinate of the center of the plot. In order to do this, please select the button "start GPS", wait for at least 30sec, and afterwards select "stop GPS". This will record the coordinates.

Afterwards, swipe right or click the fast forward button

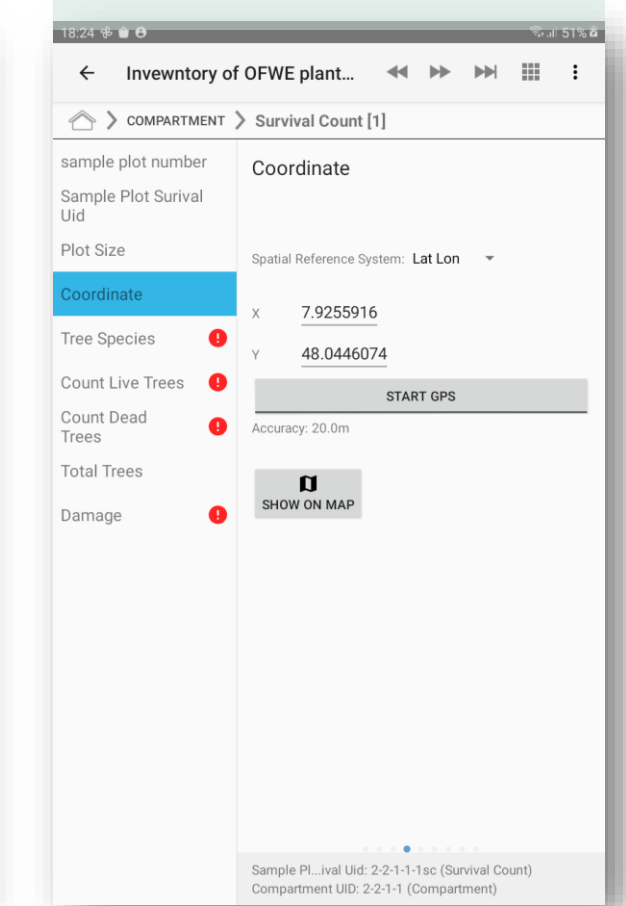

Enter the tree species from the plot.

The tree species entry is made through a drop down list. Press the space bar in order to get the list.

Afterwards, swipe right or click the fast forward button

| 18:24 🕆 🗃 😝 👘 🕄 🗐 🕄 🕯                                       |                                                                         |  |  |  |
|-------------------------------------------------------------|-------------------------------------------------------------------------|--|--|--|
| ← Invewntory of C                                           | DFWE plant < 🍽 🗰 :                                                      |  |  |  |
| COMPARTMENT >                                               | Survival Count [1]                                                      |  |  |  |
| sample plot number Tree Species                             |                                                                         |  |  |  |
| Sample Plot Surival<br>Uid                                  |                                                                         |  |  |  |
| Plot Size                                                   | <u> </u>                                                                |  |  |  |
| Coordinate                                                  | Acacia decurrence (14)<br>Acacia decurrence                             |  |  |  |
| Tree Species                                                | Acacia species (16)                                                     |  |  |  |
| Count Live Trees 🛛 🔒                                        | Acacia species                                                          |  |  |  |
| Count Dead<br>Trees                                         | Casuarina equicetifolia (15)<br>Casuarina equicetifolia                 |  |  |  |
| Total Trees                                                 | Cardia ofricano (19)                                                    |  |  |  |
| Damage                                                      | Cordia africana                                                         |  |  |  |
|                                                             | Cupressus lusitanica (2)                                                |  |  |  |
| (t) 🛛 🔛                                                     | oo te 🗎 🌵 💠 …                                                           |  |  |  |
| 1 <sup>-</sup> 2 <sup>@</sup> 3 <sup>#</sup> 4 <sup>/</sup> | $5^{\%}$ 6 $^{^{\wedge}}$ 7 $^{\$}$ 8 $^{^{*}}$ 9 $^{(}$ 0 $^{)}$ Del   |  |  |  |
| qwer                                                        | tyui op 📾                                                               |  |  |  |
| a s d                                                       | fghjkl Done                                                             |  |  |  |
| ★ z x c                                                     | v b n m ,!.? 🕈                                                          |  |  |  |
| Ctrl !#1 •                                                  | English (UK) $\rightarrow$ $\bigoplus$ $\triangleleft$ $\triangleright$ |  |  |  |

#### Sample plots – survival count

In the next two screen, enter the count of trees:

- Live trees
- Dead trees

#### In case no entry is possible, for example: no dead trees are present, enter zero

| <ul> <li>Invewntory of</li> </ul>                                                                                                    | OFWE plant                                      |                 | •• |   |   |       |
|----------------------------------------------------------------------------------------------------|-------------------------------------------------|-----------------|----|---|---|-------|
| COMPARTMENT                                                                                                    | Survival Count [1                               | ]               |    |   |   |       |
| sample plot number<br>Sample Plot Surival<br>Uid<br>Plot Size<br>Coordinate<br>Tree Species<br>Count Live Trees<br>Count Dead<br>Trees                                                                                         | Count Live Tree                                 | es              |    |   |   | _     |
|                                                                                                    |                                                 | -               | -  | - | 2 | 519 Å |
| Invewntory of COMPARTMENT                                                                                                    | OFWE plant                                      | ••              | ▶  | ₩ |   | :     |
| Invewntory of     Compartment     Sample plot number     Sample Plot Surival     Uid                                                                                                    | OFWE plant Survival Count [1] Count Dead Tre    | ••<br>]<br>ees  | *  |   |   | :     |
| COMPARTMENT                                                                                                    | OFWE plant Survival Count [1] Count Dead Tre    | ••<br>]<br>ees  | *  |   |   | :     |
| Compartment     Compartment     Compartment     Compartment     Compartment     Compartment     Compartment     Condinate     Tree Species     Count Live Trees                                                                | OFWE plant Survival Count [1] Count Dead Tre    | ••<br>]<br>ees  | *  |   |   | :     |
| 13:25 € □ 0       ←     Invewntory of       ▲     > COMPARTMENT       Sample plot number       Sample Plot Surival       Uid       Plot Size       Coordinate       Tree Species       Count Live Trees       Count Dead Trees | OFWE plant Survival Count [1] Count Dead Tre 12 | ••<br>]<br>eees | ** |   |   | :     |

This screen is calculated automatically, it shows the total possible trees on the sample plot.

| 18:25 🕏 🖨 🔁                |                  |    |   | ()î;* - | 51% 🗖 |
|----------------------------|------------------|----|---|---------|-------|
| ← Invewntory of            | f OFWE plant     |    | • |         | :     |
| COMPARTMENT                | > Survival Count | 1] |   |         |       |
| sample plot number         | Total Trees      |    |   |         |       |
| Sample Plot Surival<br>Uid | 34.0             |    |   |         |       |
| Plot Size                  |                  |    |   |         |       |
| Coordinate                 |                  |    |   |         |       |
| Tree Species               |                  |    |   |         |       |
| Count Live Trees           |                  |    |   |         |       |
| Count Dead Trees           |                  |    |   |         |       |
| Total Trees                |                  |    |   |         |       |
| Damage 🥊                   |                  |    |   |         |       |
|                            |                  |    |   |         |       |
|                            |                  |    |   |         |       |
|                            |                  |    |   |         |       |
|                            |                  |    |   |         |       |
|                            |                  |    |   |         |       |
|                            |                  |    |   |         |       |
|                            |                  |    |   |         |       |
|                            |                  |    |   |         |       |

Sample Pl...ival Uid: 2-2-1-1-1sc (Survival Count) Compartment UID: 2-2-1-1 (Compartment)

From the list of the available options, please select if any damage is visible on the sample plot.

Afterwards swipe right or click the fast forward button.

This screen provides an overview of the already entered plot.

- 1. If there are additional plots to enter, please select the green + symbol, and enter the information
- 2. If no further plots are to be entered, swipe right or click the fast forward button

| 18:25 🕏 🖨 🖨                | হি না 51% 🗖                                                                               | 18:25 ବି 🏟 🔁 👘 🕅                         |                                        |  |  |  |
|----------------------------|-------------------------------------------------------------------------------------------|------------------------------------------|----------------------------------------|--|--|--|
| ← Invewntory of            | f OFWE plant < 🕨 🖬 🏭 :                                                                    | ← Invewntory of                          | f OFWE plant < 🕨 🔛 🏢 🗄                 |  |  |  |
| COMPARTMENT                | Survival Count [1]                                                                        | 🛆 🕻 Compartment                          |                                        |  |  |  |
| sample plot number         | Damage                                                                                    | Area Compartment                         | Survival Count +                       |  |  |  |
| Sample Plot Surival<br>Uid | -                                                                                         | Unstocked Area in %                      | Sample Plot Surival Uid                |  |  |  |
| Plot Size                  | 🔿 no damage (0)                                                                           | Planting Or Coppice<br>Date              | 2-2-1-1-1sc                            |  |  |  |
| Coordinate                 | ⊖ damage from logging (1)                                                                 | Age                                      |                                        |  |  |  |
| Tree Species               | O damage from fuel wood collection (2)                                                    | Dominant Tree<br>Species                 |                                        |  |  |  |
| Count Live Trees           | O Damage from storm: uprooted or broken trees (3)                                         | Percentage cover of<br>Dominant Species  |                                        |  |  |  |
| Count Dead Trees           | Pests / disease (4)                                                                       | Secondary Tree<br>Species                |                                        |  |  |  |
| Total Trees                | O Animal damage (5)                                                                       | Percentage cover of<br>Secondary Species |                                        |  |  |  |
| Damage                     | () Other (6)                                                                              | Stand Type                               |                                        |  |  |  |
|                            |                                                                                           | distance to road                         |                                        |  |  |  |
|                            |                                                                                           | Road Type                                |                                        |  |  |  |
|                            |                                                                                           | Infrastructure                           |                                        |  |  |  |
|                            |                                                                                           | + Previous<br>Silvicultural              |                                        |  |  |  |
|                            |                                                                                           | + Management<br>Prescription             |                                        |  |  |  |
|                            |                                                                                           | Inventory Type                           |                                        |  |  |  |
|                            |                                                                                           | + Survival Count                         |                                        |  |  |  |
|                            | Sample Plival Uid: 2-2-1-1-1sc (Survival Count)<br>Compartment UID: 2-2-1-1 (Compartment) | + Sample Plot                            | Compartment UID: 2-2-1-1 (Compartment) |  |  |  |

#### Sample plots – temporary or permanent plots (1)

This use case scenario explains the data entry options if the sample plot is temporary or permanent, as they are different from the survival count. If one temporary or permanent plots are selected, the option to enter survival plots will not appear.

| 07:22 🛎 N 单 …                          | NI 🗟 🛇 82% 🛱                                                   |  |  |  |
|----------------------------------------|----------------------------------------------------------------|--|--|--|
| ← Invewntory of                        | f OFWE plant < 🍽 🔛 📰 🗄                                         |  |  |  |
| Compartment                            |                                                                |  |  |  |
| Team Name                              | Inventory Type                                                 |  |  |  |
| Date                                   | Temporary or permanent plot (1)                                |  |  |  |
| Start Time                             | Survival count plot (2)                                        |  |  |  |
| Area Compartment                       | applies only for very young plantations with age below 5 years |  |  |  |
| Unstocked Area in %                    |                                                                |  |  |  |
| Planting Or Coppice<br>Date            |                                                                |  |  |  |
| Age                                    |                                                                |  |  |  |
| homogeneous stand                      |                                                                |  |  |  |
| Dominant Tree<br>Species               |                                                                |  |  |  |
| Stand Type                             |                                                                |  |  |  |
| distance to road                       |                                                                |  |  |  |
| Road Type                              |                                                                |  |  |  |
| Infrastructure Planning                |                                                                |  |  |  |
| + Previous<br>Silvicultural Activities |                                                                |  |  |  |
| + Management<br>Prescription           |                                                                |  |  |  |
| Inventory Type                         |                                                                |  |  |  |
| + Sample Plot                          | Compartment UID: 1-1-1 (Compartment)                           |  |  |  |

The entry of the survival plots goes in a loop, and the field teams can establish as many plots in a compartment as necessary.

To establish the sample plot, click the green + button.

Sample plot number is an attribute that is automatically entered. It starts from one and increases automatically with every new plot.

- Afterwards, swipe right or click the fast forward button

This field is a calculated field, it presents a unique identifier for the sample plot, and it is built up from the codes of the branchdistrict-forest-compartment-sample plot nr. The UID is only shown, nothing is entered in this field.

Afterwards, swipe right or click the fast forward button

| 🛆 🕻 Compartment                           |             |      | COMPARTMENT                  | Sample Plot [1]                          | COMPARTMENT             | > Sample Plot [1]                        |
|-------------------------------------------|-------------|------|------------------------------|------------------------------------------|-------------------------|------------------------------------------|
| Start Time                                | Sample Plot | +    | Sample Plot Nr               | Sample Plot Nr                           | Sample Plot Nr          | Sample Plot Uid                          |
| Area Compartment                          |             |      | Sample Plot Uid              | 1.0                                      | Sample Plot Uid         | 2-2-1-1-1                                |
| Jnstocked Area in %                       |             |      | Coordinate 🥊                 |                                          | Coordinate 🕛            |                                          |
| Planting Or Coppice<br>Date               |             |      | Time Start of<br>Measurement |                                          | Time Start of .         |                                          |
| Age                                       |             |      | Elevation in m asl 🏾 🕕       |                                          | Elevation in m asl      |                                          |
| Dominant Tree<br>Species                  |             |      | Slope in degrees             |                                          | Slope in degrees        |                                          |
| Percentage cover of<br>Dominant Species   |             |      | Terrain Form 🕕               |                                          | Terrain Form            |                                          |
| Secondary Tree<br>Species                 |             |      | Crown Cover in % 🌗           |                                          | Crown Cover in % 🎈      |                                          |
| Percentage cover of<br>Secondary Species  |             |      | Ground Cover 1<br>Type       |                                          | Ground Cover ()<br>Type |                                          |
| Stand Type                                |             | - 81 | Plot Size                    |                                          | Plot Size               |                                          |
| distance to road                          |             |      | + Trees                      |                                          | + Trees                 |                                          |
| Road Type                                 |             | - 81 |                              |                                          |                         |                                          |
| nfrastructure<br>Planning                 |             |      |                              |                                          |                         |                                          |
| + Previous<br>Silvicultural<br>Activities |             |      |                              |                                          |                         |                                          |
| Management<br>Prescription                |             |      |                              |                                          |                         |                                          |
| nventory Type                             |             |      |                              |                                          |                         |                                          |
|                                           |             |      |                              | Sample Plot Uid: 2-2-1-1-1 (Sample Plot) |                         | Sample Plot Uid: 2-2-1-1-1 (Sample Plot) |

#### Sample plots – temporary or permanent plots (2)

Enter the coordinate of the center of the plot. In order to do this, please select the button "start GPS", wait for at least 30sec, and afterwards select "stop GPS". This will record the coordinates.

Afterwards, swipe right or click the fast forward button

| 18:27 🕏 🛍 🖯                   | ி பி 51% ம                                                                         |  |  |  |  |  |
|-------------------------------|------------------------------------------------------------------------------------|--|--|--|--|--|
| ← Invewntory of               | OFWE plant < 🍉 뻐 🏢 🗄                                                               |  |  |  |  |  |
| COMPARTMENT > Sample Plot [1] |                                                                                    |  |  |  |  |  |
| Sample Plot Nr                | Coordinate                                                                         |  |  |  |  |  |
| Sample Plot Uid               |                                                                                    |  |  |  |  |  |
| Coordinate                    | Spatial Reference System: Lat Lon                                                  |  |  |  |  |  |
| Time Start of<br>Measurement  | × 7.9255916                                                                        |  |  |  |  |  |
| Elevation in m asl 🌗          | ч 48.0446067                                                                       |  |  |  |  |  |
| Slope in degrees              | START GPS                                                                          |  |  |  |  |  |
| Terrain Form                  | Accuracy: 20.0m                                                                    |  |  |  |  |  |
| Crown Cover in % 🌖            | a                                                                                  |  |  |  |  |  |
| Ground Cover 🔋                | SHOW ON MAP                                                                        |  |  |  |  |  |
| Plot Size                     |                                                                                    |  |  |  |  |  |
| + Trees                       |                                                                                    |  |  |  |  |  |
|                               |                                                                                    |  |  |  |  |  |
|                               |                                                                                    |  |  |  |  |  |
|                               |                                                                                    |  |  |  |  |  |
|                               |                                                                                    |  |  |  |  |  |
|                               |                                                                                    |  |  |  |  |  |
|                               |                                                                                    |  |  |  |  |  |
|                               | Sample Plot Uid: 2-2-1-1-1 (Sample Plot)<br>Compartment UID: 2-2-1-1 (Compartment) |  |  |  |  |  |

Enter the time of the start of plot measurement

Afterwards, swipe right or click the fast forward button

| 18:27 🕏 🖨 🔁                                    | ন্থি .il 51% <b>d</b>                                                                                          |
|------------------------------------------------|----------------------------------------------------------------------------------------------------|
| ← Invewntory of                                | OFWE plant < 🍉 뻐 🏢 🗄                                                                                           |
| COMPARTMENT >                                  | Sample Plot [1]                                                                                                |
| Sample Plot Nr                                 | Time Start of Measurement                                                                                      |
| Sample Plot Uid                                |                                                                                                    |
| Coordinate                                     | 18:27                                                                                                    |
| Time Start of<br>Measurement                   |                                                                                                    |
| Elevation in m asl 🌗                           |                                                                                                    |
| Slope in degrees                               |                                                                                                    |
| Terrain Form 🤱                                 |                                                                                                    |
| Crown Cover in % 🌗                             |                                                                                                    |
| Ground Cover                                   |                                                                                                    |
| Plot Size                                      | Sample Plot Uid: 2-2-1-1-1 (Sample Plot)<br>Compartment UID: 2-2-1-1 (Compartment)                             |
| (t) 🙂 🗗                                        | of T> 🗎 🎙 🌣 …                                                                                                  |
| 1 <sup>-</sup> 2 <sup>@</sup> 3 <sup>#</sup> 4 | <sup>/</sup> 5 <sup>%</sup> 6 <sup>*</sup> 7 <sup>&amp;</sup> 8 <sup>*</sup> 9 <sup>(</sup> 0 <sup>)</sup> Del |
| qwer                                           | tyuiop 🗠                                                                                                    |
| a s d                                          | fghjkl Done                                                                                                    |
|                                                |                                                                                                    |
| TZXC                                           | v D II III , · . · <b>⊤</b>                                                                                    |
| Ctrl !#1                                       | English (UK) 🔸 🌐 🖞 🖒                                                                                           |
|                                                |                                                                                                    |

If the plot is accessible and the canopy cover is higher than 0% than please select "yes", in this case you will get the possibility to enter all further attributes.

If the plot is not accessible or located in area with canopy cover = 0%, all further attributes will not be show, and the work on this plot ends.

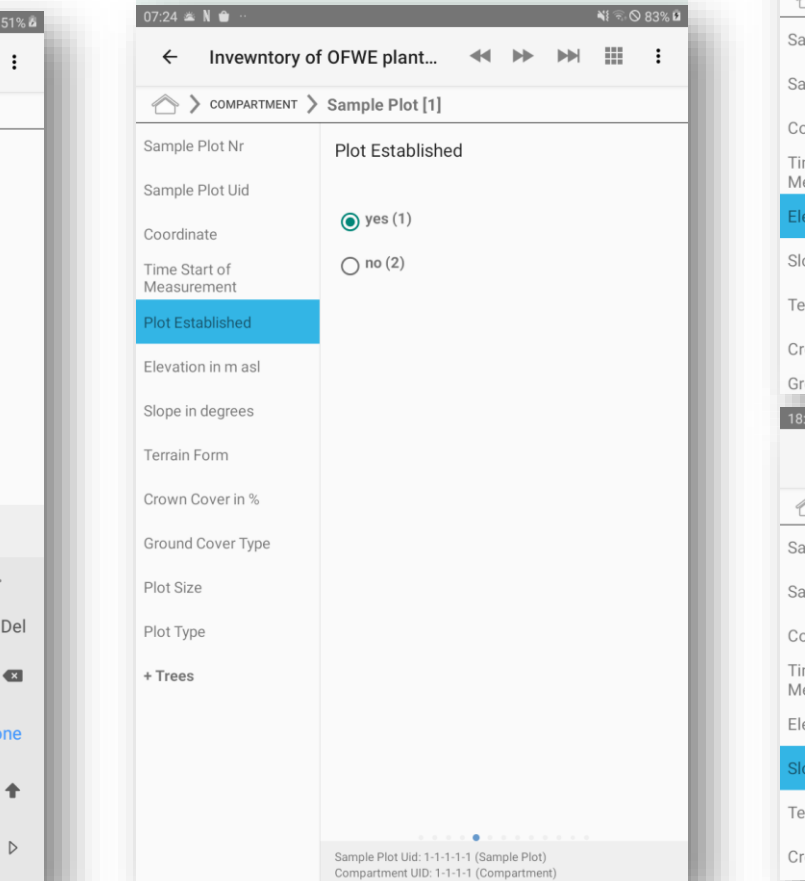

Enter first the information on elevation and than the slope in degrees.

Optionally, leave this information empty, as it can be updated later from GIS.

Afterwards, swipe right or click the fast forward button

| 18:28 🤁 🛍 😝                                                                                                    |                                                          |                |    |     | ار <del>آي</del> ا | 51% 🗖        |  |  |
|----------------------------------------------------------------------------------------------------|----------------------------------------------------------|----------------|----|-----|--------------------|--------------|--|--|
| ← Invewntory of                                                                                                    | f OFWE plant                                             |                | •• |     |                    | :            |  |  |
| COMPARTMENT                                                                                                    | COMPARTMENT > Sample Plot [1]                            |                |    |     |                    |              |  |  |
| Sample Plot Nr                                                                                                    | Elevation in m                                           | asl            |    |     |                    |              |  |  |
| Sample Plot Uid                                                                                                    |                                                          |                |    |     |                    |              |  |  |
| Coordinate                                                                                                    | 234                                                      |                |    |     |                    |              |  |  |
| Time Start of<br>Measurement                                                                                                    |                                                          |                |    |     |                    |              |  |  |
| Elevation in m asl                                                                                                    |                                                          |                |    |     |                    |              |  |  |
| Slope in degrees                                                                                                    |                                                          |                |    |     |                    |              |  |  |
| Terrain Form                                                                                                    |                                                          |                |    |     |                    |              |  |  |
|                                                                                                    |                                                          |                |    |     |                    |              |  |  |
| Crown Cover in %                                                                                                    |                                                          |                |    |     |                    |              |  |  |
| Ground Cover                                                                                                    |                                                          |                |    |     |                    | _            |  |  |
| Ground Cover In %                                                                                                    | _                                                        |                |    |     | ار چ               | 51% 🗖        |  |  |
| Ground Cover<br>18:28 * • • •<br>Cover<br>Cover | f OFWE plant                                             |                | ₩  | ••• | ار چې<br>#         | 51% 2        |  |  |
| Ground Cover  Ground Cover  Gr                                                                                                    | f OFWE plant                                             | ••             | •• |     | ار چ<br>ا          | 51% å        |  |  |
| Ground Cover                                                                                                    | f OFWE plant<br>> Sample Plot [1]<br>Slope in degree     | <b>*</b>       | *  |     | ار<br>ال           | 51% <b>4</b> |  |  |
| Ground Cover  Ground Cover  13:28  Ground Cover  Cover  Cover  Ground Cover  Cover  Co                                                                                                    | f OFWE plant<br>> Sample Plot [1]<br>Slope in degree     | <b>•</b>       | *  | ••• | ©                  | 51% å        |  |  |
| Ground Cover  Ground Cover  Ground Cover  Ground Cover  Cover  Ground Cover  Cover  Ground Cover  Ground Cover  Gr                                                                                                    | f OFWE plant Sample Plot [1] Slope in degree             | <b>•</b><br>es | *  |     | ©I                 | 51% å        |  |  |
| Ground Cover  Ground Cover  Ground Cover  Ground Cover  Cover  Ground Cover  Cover  Ground Cover  Cover  Ground Cover  Ground Co                                                                                                    | f OFWE plant Sample Plot [1] Slope in degree 12          | ••<br>es       | *  |     | ار چ               | 51% ä        |  |  |
| Ground Cover in %<br>Ground Cover<br>18:28 * • • • • • • • • • • • • • • • • • •                                                                                                    | FOFWE plant<br>Sample Plot [1]<br>Slope in degree        | <b>e</b> s     | ** |     |                    | 51% #        |  |  |
| Ground Cover in %<br>Ground Cover<br>13:28 * • • • • • • • • • • • • • • • • • •                                                                                                    | f OFWE plant Sample Plot [1] Slope in degree 12          | es             | *  |     | ®adi<br>₩          | 51% å        |  |  |
| Ground Cover in %<br>Ground Cover<br>18:28 * • •<br>Compartment<br>Sample Plot Nr<br>Sample Plot Uid<br>Coordinate<br>Time Start of<br>Measurement<br>Elevation in m asl<br>Slope in degrees<br>Terrain Form<br>18:28 • •<br>Cover 10 *<br>18:28 • • •<br>Compartment<br>18:28 • • • •<br>18:28 • • • • • • • • • • • • • • • • • • •                                                                                                    | f OFWE plant<br>Sample Plot [1]<br>Slope in degree<br>12 | **<br>es       | *  | H   | ©                  | 51% ä        |  |  |

### Sample plots – temporary or permanent plots (3)

Select the dominant terrain form of the plot.

See the manual for description of the terrain forms.

Afterwards, swipe right or click the fast forward button

| 18:28 🏶 🛍 🔁        | ବିଲା 51% <b>ଅ</b>    |
|--------------------|----------------------|
| ← Invewntory o     | f OFWE plant < 🕨 🗰 : |
| COMPARTMENT        | Sample Plot [1]      |
| Sample Plot Nr     | Terrain Form         |
| Sample Plot Uid    |                      |
| Coordinate         | ○ Flat (1)           |
| Time Start of      | O Peak (2)           |
| Elevation in m asl | Ridge (3)            |
| Slope in degrees   | O Shoulder (4)       |
| Terrain Form       | ○ Spur (5)           |
| Crown Cover in % 🌖 | 🔿 Slope (6)          |
| Ground Cover       | O Pit (7)            |
| Plot Size          | O Valley (8)         |
| + Trees            | O Foot slope (9)     |
|                    | O Hollow (10)        |
|                    |                      |
|                    |                      |
|                    |                      |
|                    |                      |
|                    |                      |

Compartment UID: 2-2-1-1 (Compartment

Estimate the crown cover of the sample plot, in 10% classes.

Afterwards, swipe right or click the fast forward button

| COMPARTMENT        | Sample Plot [1]  |
|--------------------|------------------|
| Sample Plot Nr     | Crown Cover in % |
| Sample Plot Uid    |                  |
| Coordinate         | O 10% (1)        |
| Time Start of      | ○ 20% (2)        |
| Elevation in m asl | ○ 30% (3)        |
| Slope in degrees   | ○ 40% (4)        |
| Terrain Form       | ○ 50% (5)        |
| Crown Cover in %   | ○ 60% (6)        |
| Ground Cover       | 0 70% (7)        |
| Plot Size          | 80% (8)          |
| + Trees            | O 90% (9)        |
|                    | ○ 100% (10)      |
|                    |                  |
|                    |                  |
|                    |                  |

Enter the dominant ground cover type of the sample plot.

Afterwards, swipe right or click the fast forward button

| 18:29 😤 🖨 🔁                   | இ .ப 51% ம்                                                                        |  |  |  |  |  |  |
|-------------------------------|------------------------------------------------------------------------------------|--|--|--|--|--|--|
| ← Invewntory of               | OFWE plant < 🍽 📰 🗄                                                                 |  |  |  |  |  |  |
| COMPARTMENT > Sample Plot [1] |                                                                                    |  |  |  |  |  |  |
| Sample Plot Nr                | Ground Cover Type                                                                  |  |  |  |  |  |  |
| Sample Plot Uid               |                                                                                    |  |  |  |  |  |  |
| Coordinate                    | O Litter (1)                                                                       |  |  |  |  |  |  |
| Time Start of<br>Measurement  | O Stones (2)                                                                       |  |  |  |  |  |  |
| Elevation in m asl            | Rocks (3)                                                                          |  |  |  |  |  |  |
| Slope in degrees              | O Grass (including herbs and perennial plants) (4)                                 |  |  |  |  |  |  |
| Terrain Form                  | ○ Fern (5)                                                                         |  |  |  |  |  |  |
| Crown Cover in %              | O Bare soil (6)                                                                    |  |  |  |  |  |  |
| Ground Cover Type             | O other (7)                                                                        |  |  |  |  |  |  |
| Plot Size                     |                                                                                    |  |  |  |  |  |  |
| + Trees                       |                                                                                    |  |  |  |  |  |  |
|                               |                                                                                    |  |  |  |  |  |  |
|                               |                                                                                    |  |  |  |  |  |  |
|                               |                                                                                    |  |  |  |  |  |  |
|                               |                                                                                    |  |  |  |  |  |  |
|                               |                                                                                    |  |  |  |  |  |  |
|                               | • • • • • • •                                                                      |  |  |  |  |  |  |
|                               | Sample Plot Uid: 2-2-1-1-1 (Sample Plot)<br>Compartment UID: 2-2-1-1 (Compartment) |  |  |  |  |  |  |

Select the average log quality from the trees present on the sample plot:

Afterwards, swipe right or click the fast forward button

| 19:08      | ¥            |                |            |        |       | State ( | 46  |      |
|------------|--------------|----------------|------------|--------|-------|---------|-----|------|
| ←          | I            |                | ••         |        |       |         | :   |      |
|            | > com        | <b>MPART</b>   | IENT       | > Sam  | ple P | ot [1]  |     |      |
| Log        | Qual         | ity \rm        |            |        |       |         |     |      |
| This       | field is r   | equired        |            |        |       |         |     |      |
| 0          | High (1      | 1)             |            |        |       |         |     |      |
| 0          | Mediu        | m (2)          |            |        |       |         |     |      |
| 0          | Low (3       | )              |            |        |       |         |     |      |
|            | _            | _              | _          | _      | _     | _       | _   |      |
| Sel        | ect th       | ne siz         | e of       | the s  | amp   | le plo  | ot  |      |
| Aft<br>for | erwa<br>ward | rds, s<br>butt | wipe<br>on | e rigł | nt or | click   | the | fast |

| ک:27 هد N 🗎 ··· 📲 N 🚔 ··     |                 |  |    |  |  | 84% 🖬 |
|------------------------------|-----------------|--|----|--|--|-------|
| ← Invewntory o               | f OFWE plant    |  | •• |  |  | :     |
| COMPARTMENT >                | Sample Plot [1] |  |    |  |  |       |
| Sample Plot Nr               | Plot Size       |  |    |  |  |       |
| Sample Plot Uid              |                 |  |    |  |  |       |
| Coordinate                   | O 50m2 (1)      |  |    |  |  |       |
| Time Start of<br>Measurement | (2) 100m2 (2)   |  |    |  |  |       |
| Plot Established             | O 200m2 (3)     |  |    |  |  |       |
| Elevation in m asl           |                 |  |    |  |  |       |

#### Sample plots – tree recording (1)

The next segment is dedicated to the entry of individual trees at the sample plots.

The entry goes into a loop, and the user can enter as many trees as they are available at the sample plot.

To enter the information on the trees. please select the green + symbol

To establish the sample plot, click the green + button.

The tree number is entered automatically, it starts at 1 and is incremented with each new entry.

Swipe right or click the fast forward button.

Tree Nr

Sample Plot Uid: 2-2-1-1-1 (Sample Plot)

Compartment UID: 2-2-1-1 (Compartment)

.

Invewntory of OFWE plant...

A

The distance to the center of the sample plot of the measured tree is an attribute that appear only if "permanent" sample plot is selected.

Swipe right or click the fast forward button.

| 18:30 😤 🍵 😝                  |        |               |               |             |       | (6 |
|------------------------------|--------|---------------|---------------|-------------|-------|----|
| ← Invewnte                   | ory of | OFWE plar     | nt            |             |       |    |
| COMPARTIN                    | MENT ) | SAMPLE PLC    | т [1] 🔪 Т     | rees [1]    |       |    |
| Tree Nr                      |        | Distance      |               |             |       |    |
| Distance                     |        |               |               |             |       |    |
| Azimuth                      | 0      | 12            |               |             |       |    |
| Tree Origin                  | 0      |               |               |             |       |    |
| Tree Class                   | 0      |               |               |             |       |    |
| DBH in cm                    | 0      |               |               |             |       |    |
| Tree Height in<br>meters     | 0      |               |               |             |       |    |
| Prunning height<br>in meters | 0      |               |               |             |       |    |
| Tree Species                 | 0      |               |               |             |       |    |
| Tree Dominance               | 0      | Sample Plot U | Jid: 2-2-1-1- | 1 (Sample I | Plot) |    |
| Tree Quality                 | 0      | Compartment   | t UID: 2-2-1- | 1 (Compart  | ment) |    |
|                              | 1      | 2             | 3             | ×           |       |    |
|                              | 4      | 5             | 6             | Next        |       |    |
|                              | 7      | 8             | 9             |             |       |    |
|                              |        | 0             |               |             |       |    |
|                              |        | 0             |               |             |       |    |

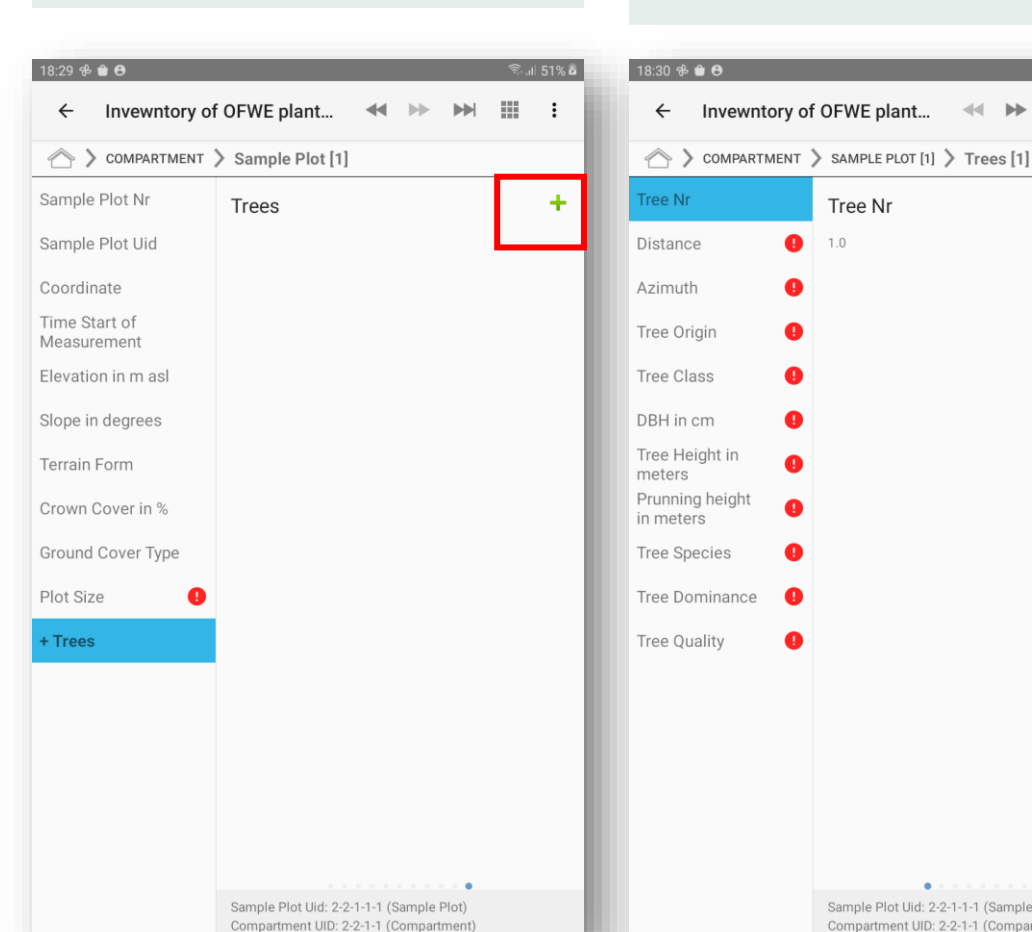

#### Sample plots - tree recording (2)

The azimuth from the center of the sample plot of the measured tree is an attribute that appears only if "permanent" sample plot is selected.

Swipe right or click the fast forward button.

| 18:30 🕏 💼 色                  |          |               |               |           |        | ار <del>آ</del> و | 51% 🗖 |
|------------------------------|----------|---------------|---------------|-----------|--------|-------------------|-------|
| ← Invewnte                   | ory of ( | OFWE plar     | nt 🖣          | • •       |        |                   | :     |
|                              | MENT >   | SAMPLE PLC    | т [1] 🔪 Т     | rees [1]  |        |                   |       |
| Tree Nr                      |          | Azimuth       |               |           |        |                   |       |
| Distance                     |          |               |               |           |        |                   |       |
| Azimuth                      |          | 12            |               |           |        |                   | -     |
| Tree Origin                  | •        |               |               |           |        |                   |       |
| Tree Class                   | 0        |               |               |           |        |                   |       |
| DBH in cm                    | 0        |               |               |           |        |                   |       |
| Tree Height in<br>meters     | 0        |               |               |           |        |                   |       |
| Prunning height<br>in meters | •        |               |               |           |        |                   |       |
| Tree Species                 | 0        |               |               |           |        |                   |       |
| Tree Dominance               | 0        | Sample Plot U | Jid: 2-2-1-1- | 1 (Sample | Plot)  |                   |       |
| Tree Quality                 | 0        | Compartment   | t UID: 2-2-1- | 1 (Compar | tment) |                   | -1    |
|                              | 1        | 2             | 3             | ×         |        |                   |       |
|                              | 4        | 5             | 6             | Next      |        |                   |       |
|                              | 7        | 8             | 9             |           |        |                   |       |
|                              |          | 0             |               |           |        |                   |       |
|                              |          |               |               |           |        |                   |       |

Select the type of tree that is measured Swipe right or click the fast forward button.

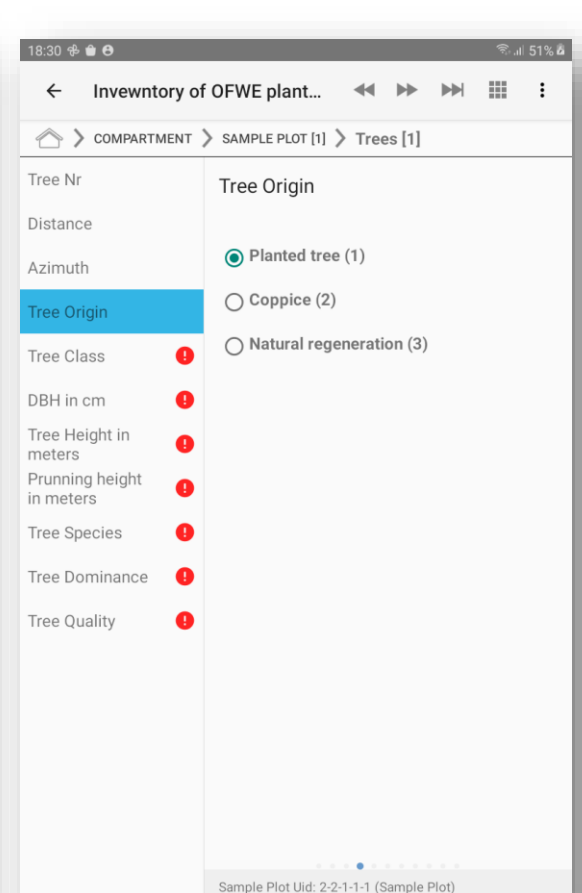

Compartment UID: 2-2-1-1 (Compartment)

Select the tree class. This would allow to have an estimation of damaged trees, or already harvested trees.

Swipe right or click the fast forward button.

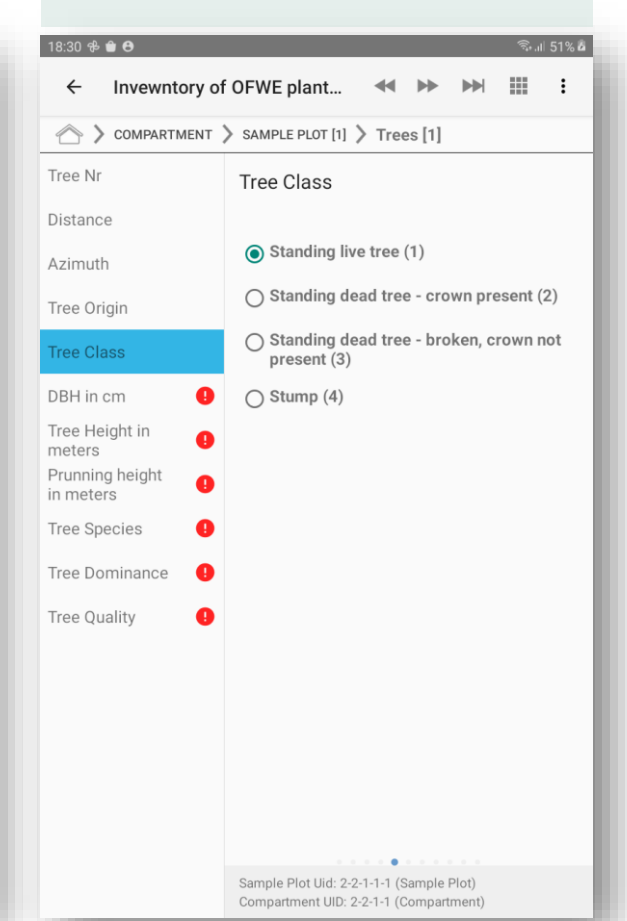

The measurement of the DBH, in cm is a numeric field and accepts decimal values.

Swipe right or click the fast forward button.

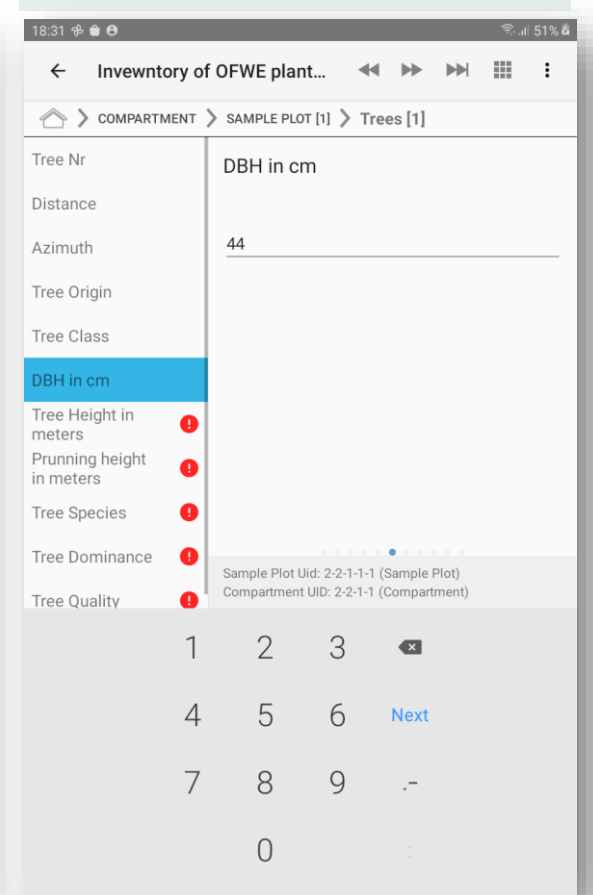

#### Sample plots - tree recording (3)

The rule for height measurement is to measure only 20-30% of the trees.

This is a check-box that allows you to control which trees shall be measured for height,

Select "yes" if the height is to be measured, you will than get the following fields presented on this page.

Select "no" if the height is not measured.

| COMPARIMENT                  | SAMPLE PLOT [1] / Trees [1] |
|------------------------------|-----------------------------|
| Tree Nr                      | Height Measured             |
| Tree Origin                  |                             |
| Tree Origin level 2          | Yes No                      |
| Tree Class                   |                             |
| DBH in cm                    |                             |
| Height Measured              |                             |
| Tree Height in meters        |                             |
| Prunning height in<br>meters |                             |
| Tree Species                 |                             |
| Tree Dominance               |                             |
| Tree Quality                 |                             |
|                              |                             |
|                              |                             |
|                              |                             |
|                              |                             |
|                              |                             |

Compartment UID: 1-1-1-1 (Compartment)

The measurement of the tree height, in meters is a numeric field and accepts decimal values.

Swipe right or click the fast forward button.

| 18:31 원 曽 😝                  |          |               |               |             |       | (îr. |
|------------------------------|----------|---------------|---------------|-------------|-------|------|
| ← Invewnto                   | ory of C | FWE plar      | nt <          |             |       |      |
| COMPARTM                     | ent >    | SAMPLE PLC    | т [1] 🔪 Т     | rees [1]    |       |      |
| Tree Nr                      |          | Tree Heig     | ght in m      | eters       |       |      |
| Distance                     |          |               |               |             |       |      |
| Azimuth                      |          | 14            |               |             |       |      |
| Tree Origin                  |          |               |               |             |       |      |
| Tree Class                   |          |               |               |             |       |      |
| DBH in cm                    |          |               |               |             |       |      |
| Tree Height in<br>meters     |          |               |               |             |       |      |
| Prunning height<br>in meters | 0        |               |               |             |       |      |
| Tree Species                 | 0        |               |               |             |       |      |
| Tree Dominance               | 9        | Sample Plot I | Jid: 2-2-1-1- | 1 (Sample P | lot)  |      |
| Tree Quality                 | 0        | Compartmen    | t UID: 2-2-1- | 1 (Compartn | nent) |      |
|                              | 1        | 2             | 3             | ×           |       |      |
|                              | 4        | 5             | 6             | Next        |       |      |
|                              | 7        | 8             | 9             |             |       |      |
|                              |          | 0             |               |             |       |      |

The measurement of the prunning height, in meters is a numeric field and accepts decimal values.

Swipe right or click the fast forward button.

| 18:31 🕫 🖨 😝                               |        |                 |            |        |         |       | (î; . | 52% 🖥 |
|-------------------------------------------|--------|-----------------|------------|--------|---------|-------|-------|-------|
| ← Invewnto                                | ory of | OFWE plant      | <          | •      | ►       |       |       | :     |
| COMPARTMENT > SAMPLE PLOT [1] > Trees [1] |        |                 |            |        |         |       |       |       |
| Tree Nr                                   |        | Prunning h      | neight     | in r   | nete    | ſS    |       |       |
| Distance                                  |        |                 |            |        |         |       |       |       |
| Azimuth                                   |        | 11              |            |        |         |       |       |       |
| Tree Origin                               |        |                 |            |        |         |       |       |       |
| Tree Class                                |        |                 |            |        |         |       |       |       |
| DBH in cm                                 |        |                 |            |        |         |       |       |       |
| Tree Height in<br>meters                  |        |                 |            |        |         |       |       |       |
| Prunning height in meters                 |        |                 |            |        |         |       |       |       |
| Tree Species                              | 0      |                 |            |        |         |       |       |       |
| Tree Dominance                            | 0      | Sample Plot Uid | d: 2-2-1-1 | -1 (Si | ample I | Plot) |       |       |
| Tree Quality                              | 0      | Compartment L   | JID: 2-2-1 | -1 (C  | ompart  | ment) |       |       |
|                                           | 1      | 2               | 3          |        | ×       |       |       |       |
|                                           | 4      | 5               | 6          |        | Next    |       |       |       |
|                                           | _      | 0               | 0          |        |         |       |       |       |
|                                           | /      | 8               | 9          |        |         |       |       |       |
|                                           |        | 0               |            |        |         |       |       |       |

Enter the name of the tree species. The tree species name is entered through a drop-down list.

Click space button the show the list-

Swipe right or click the fast forward button.

| 18:31 🕏 💼 😝                                              | _                               | _                                 | _               | 🗟 ali 52% 🖬        |
|----------------------------------------------------------|---------------------------------|-----------------------------------|-----------------|--------------------|
| ← Invewnt                                                | ory of OFWE pla                 | ant 🔫                             | <b>&gt;&gt;</b> | III :              |
| COMPARTI                                                 | MENT 📏 SAMPLE P                 | LOT [1] 📏 Tre                     | es [1]          |                    |
| Tree Nr                                                  | Tree Sp                         | ecies                             |                 |                    |
| Distance                                                 |                                 |                                   |                 |                    |
| Azimuth                                                  | Eucalypt                        | us camaldulr                      | nesis (3)       | ×                  |
| Tree Origin                                              |                                 |                                   |                 |                    |
| Tree Class                                               |                                 |                                   |                 |                    |
| DBH in cm                                                |                                 |                                   |                 |                    |
| Tree Height in<br>meters<br>Prunning height in<br>meters | 1                               |                                   |                 |                    |
| Tree Species                                             | Comolo Dia                      |                                   |                 |                    |
| Tree Dominance                                           | Compartme                       | ent UID: 2-2-1-1 (                | Compartment)    |                    |
| (ij)                                                     | Eu                              | calyptus                          |                 |                    |
| 1 2@ 3                                                   | # 4 <sup>7</sup> 5 <sup>%</sup> | 6 <sup>°</sup> 7 <sup>&amp;</sup> | 8 * 9 (         | 0 <sup>)</sup> Del |
| q w e                                                    | r t                             | y u                               | i o             | p 📾                |
| a s                                                      | d f g                           | h j                               | k l             | Next               |
|                                                          | c v                             | b n                               | m , !           | .? 🛧               |
| Ctrl !#1                                                 | <ul> <li>English (</li> </ul>   | (UK) •                            | •               | ⊲ ⊳                |

### Sample plots – tree recording (4)

Select the dominance of the tree.

For the description of the dominance, check the field manual.

Swipe right or click the fast forward button.

| ← Invewntory of              | f OFWE plant < 🍽 🔛 🏭 :                                                             |
|------------------------------|------------------------------------------------------------------------------------|
| COMPARTMENT                  | SAMPLE PLOT [1] > Trees [1]                                                        |
| Tree Nr                      | Tree Dominance                                                                     |
| Distance                     |                                                                                    |
| Azimuth                      | Dominant (1)                                                                       |
| Tree Origin                  | O Co-dominant (2)                                                                  |
| Tree Class                   | O Suppresed (3)                                                                    |
| DBH in cm                    | individual or isolated tree; trees outside forest (4)                              |
| Tree Height in               | 101001 (4)                                                                         |
| meters<br>Prunning height in |                                                                                    |
| meters                       |                                                                                    |
| Tree Species                 |                                                                                    |
| Tree Dominance               |                                                                                    |
| Tree Quality                 |                                                                                    |
|                              |                                                                                    |
|                              |                                                                                    |
|                              |                                                                                    |
|                              |                                                                                    |
|                              |                                                                                    |
|                              |                                                                                    |
|                              | Sample Plot Uid: 2-2-1-1-1 (Sample Plot)<br>Compartment UID: 2-2-1-1 (Compartment) |

Select the tree quality from the available list.

Swipe right or click the fast forward button.

| 18:32 원 🛍 🤁                            | ବିଲା 52% <b>ଅ</b>                                                                  |
|----------------------------------------|------------------------------------------------------------------------------------|
| ← Invewntory o                         | f OFWE plant < 🕨 🖬 :                                                               |
| COMPARTMENT                            | SAMPLE PLOT [1] > Trees [1]                                                        |
| Tree Nr                                | Tree Quality                                                                       |
| Distance                               |                                                                                    |
| Azimuth                                | O Veneer (1)                                                                       |
| Tree Origin                            | Construction wood (2)                                                              |
| Tree Class                             | O Wood poles (3)                                                                   |
| DBH in cm                              | ○ Logs (4)                                                                         |
| Tree Height in                         | O Fuel wood (5)                                                                    |
| meters<br>Prunning height in<br>meters | O Transmission pole (6)                                                            |
| Tree Species                           | O other (7)<br>Please specify which other use                                      |
| Tree Dominance                         |                                                                                    |
| Tree Quality                           |                                                                                    |
|                                        |                                                                                    |
|                                        |                                                                                    |
|                                        |                                                                                    |
|                                        |                                                                                    |
|                                        |                                                                                    |
|                                        |                                                                                    |
|                                        | Sample Plot Uid: 2-2-1-1-1 (Sample Plot)<br>Compartment UID: 2-2-1-1 (Compartment) |

This screen provides an overview of the already trees.

- If there are additional trees to enter, please select the green + symbol, and enter the information
- 2. If no further trees are to be entered, swipe right or click the fast forward button

| ← Invewntory of              | OFWE pla   | ant ◀              |              | <br>: |
|------------------------------|------------|--------------------|--------------|-------|
| COMPARTMENT                  | Sample I   | Plot [1]           |              |       |
| Sample Plot Nr               | Trees      |                    |              | +     |
| Sample Plot Uid              | Tree Nr    | Distance           | Azimuth      |       |
| Coordinate                   | 1.0        | 12.0               | 12.0         |       |
| Time Start of<br>Measurement |            |                    |              |       |
| Elevation in m asl           |            |                    |              |       |
| Slope in degrees             |            |                    |              |       |
| Terrain Form                 |            |                    |              |       |
| Crown Cover in %             |            |                    |              |       |
| Ground Cover Type            |            |                    |              |       |
| Plot Size                    |            |                    |              |       |
| + Trees                      |            |                    |              |       |
|                              |            |                    |              |       |
|                              |            |                    |              |       |
|                              |            |                    |              |       |
|                              |            |                    |              |       |
|                              |            |                    |              |       |
|                              | Sample Plo | t Uid: 2-2-1-1-1 ( | Sample Plot) |       |

### Sample plots

With entering the data for all trees in one plot, the next screen leads you to the overview of sample plots.

Here you can either establish a new sample plot, or move forward.

- 1. If there are additional plot to enter, please select the green + symbol, and enter the information
- 2. If no further plots are to be entered, swipe right or click the fast forward button

| ← Invewntory of                                           | f OFWE plant < 🕨 🖬                     | : |
|-----------------------------------------------------------|----------------------------------------|---|
| 合 🕻 Compartment                                           |                                        |   |
| Start Time                                                | Sample Plot                            | + |
| Area Compartment                                          | Sample Plot Uid                        |   |
| Unstocked Area in %                                       | 2-2-1-1-1                              |   |
| Planting Or Coppice<br>Date                               |                                        |   |
| Age                                                       |                                        |   |
| Dominant Tree<br>Species                                  |                                        |   |
| Percentage cover of<br>Dominant Species<br>Secondary Tree |                                        |   |
| Percentage cover of<br>Secondary Species                  |                                        |   |
| Stand Type                                                |                                        |   |
| distance to road                                          |                                        |   |
| Road Type                                                 |                                        |   |
| Infrastructure<br>Planning                                |                                        |   |
| + Previous<br>Silvicultural<br>Activities                 |                                        |   |
| + Management<br>Prescription                              |                                        |   |
| Inventory Type                                            |                                        |   |
| + Sample Plot                                             | Compartment UID: 2-2-1-1 (Compartment) |   |

If the team has finished entering the data for all the plots, and has chosen the fast forward button in the previous step.

The app will lead you to the start screen. If there are any errors or empty field in the record, it will show you the following message.

Note that the records can be edited or adjusted at a later time as well.

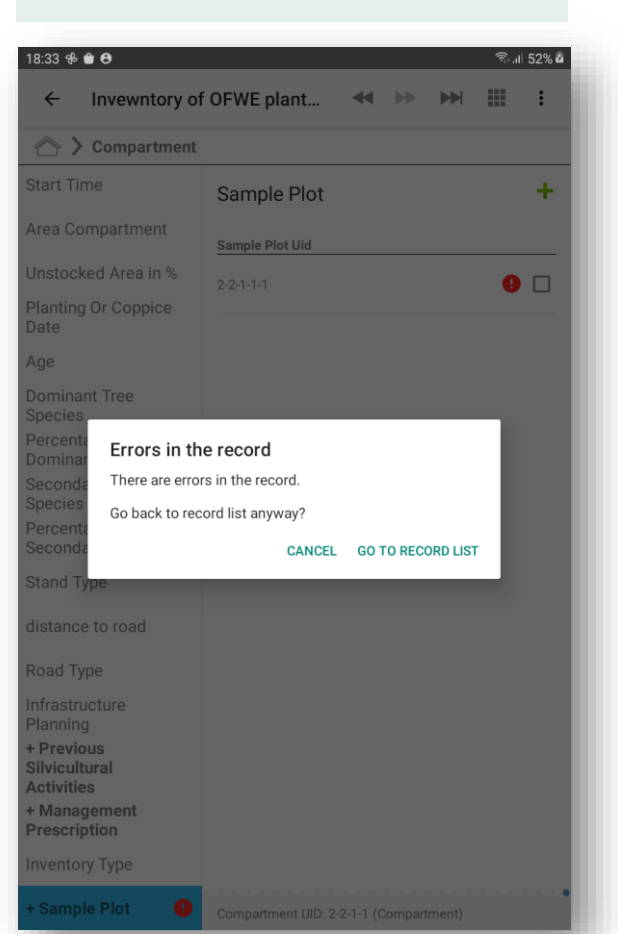

When finished with entering the data for all sample plots in one compartment, the app will lead you to the starting page as shown below.

To initiate the work in a new compartment, please click the green + symbol.

If you want to edit some of the data that has been entered, select the compartment accordingly.

| 18:33 🤁 🖨 😝                    | ி .ய 52% ம      |
|--------------------------------|-----------------|
| Invewntory of OFWE plantations | :               |
|                                |                 |
| Compartment                    | +               |
| Compartment UID                | Modified        |
| 2-2-1-1                        | 1 minute ago  📋 |
|                                |                 |
|                                |                 |

### Data Management

In case you have entered data by error, and you want to delete the compartment:

- Select the compartment ticking the box on the right.
- When selected you get the option "delete" on the top of the screen.
- Before deleting anything, please make sure to export a copy of the dataset (see next screen)

| $\Diamond$      |                   |
|-----------------|-------------------|
| Compartment     | +                 |
| Compartment UID | Modified          |
| 2-2-1-1         | 1 minute ago  💽 🗹 |
|                 |                   |
|                 |                   |
|                 |                   |
|                 |                   |
|                 |                   |
|                 |                   |
|                 |                   |
|                 |                   |
|                 |                   |
|                 |                   |
|                 |                   |
|                 |                   |
|                 |                   |

To export the data, and share it with the office follow this instruction.

- 1. Click the three dots at the top right of the screen
- 2. The menu with several options will appear
- 3. From the menu, select "export"

| 18:08 🛍 \varTheta              | JI 47% 🖥 | 18:34 🕏 🗎 🖸                    | কি না 52% এ                |
|--------------------------------|----------|--------------------------------|----------------------------|
| Invewntory of OFWE plantations | :        | Invewntory of OFWE plantations | <ol> <li>Backup</li> </ol> |
| Compartment                    | +        | Compartment                    | ± Export                   |
|                                |          | Compartment UID                | Submit data to Collect     |
|                                |          | 2:2:1-1                        | i≡ Surveys                 |
|                                |          |                                | Settings                   |
|                                |          |                                | (i) About                  |
|                                |          |                                | Exit                       |
|                                |          |                                |                            |
|                                |          |                                |                            |
|                                |          |                                |                            |
|                                |          |                                |                            |
|                                |          |                                |                            |
|                                |          |                                |                            |
|                                | _        |                                |                            |

# Data Management (2)

To export the data, and share it with the office follow this instructions:

4. On the pop-up window, tick both boxes

5. Click export

6. You will get a message that the file is exported to the "download" folder. Click "ok" to confirm

With this, the data is exported and can be sent to the OFWE central.

**Please note**: export the data daily, in order to avoid any data loss

| 18:34 10 U T                                                                                                    | 10.34 🕫 🖬 🗸                                                       | ™ AH 32% <b>D</b> |
|----------------------------------------------------------------------------------------------------|-------------------------------------------------------------------|-------------------|
| Invewntory of OFWE plantations                                                                                           | Invewntory of OFWE plantations                                    | :                 |
|                                                                                                    |                                                                   |                   |
| Compartment +                                                                                                    | Compartment                                                       | +                 |
| Compartment UID Modified                                                                                                 | Compartment UID                                                   | Modified          |
| 2-2-1-1 1 minute ago 🔒 🗌                                                                                                 | 2:2:1-1                                                           | 2 minutes ago 🔋 🔲 |
| Export survey data         Exclude image files         Save to Android device "Download" directory         CANCEL EXPORT | Data export completed Export file generated into "Download" folde | r.<br>OK          |

# Data Management (3)

To exported file is located in the download folder of the phone / tablet.

- 1. Navigate to the download folder.
- Locate the file, it should have the following name "ofwe\_inventory\_admin\_XXXXXXXXXXXXX.collect-data" XXXXXXXX stands for the date and hour when the export has been done. So if you export the file daily, it is easy to recognize the version of the file.
- 3. The file can be now sent to the OFWE central either by email or WhatsApp.

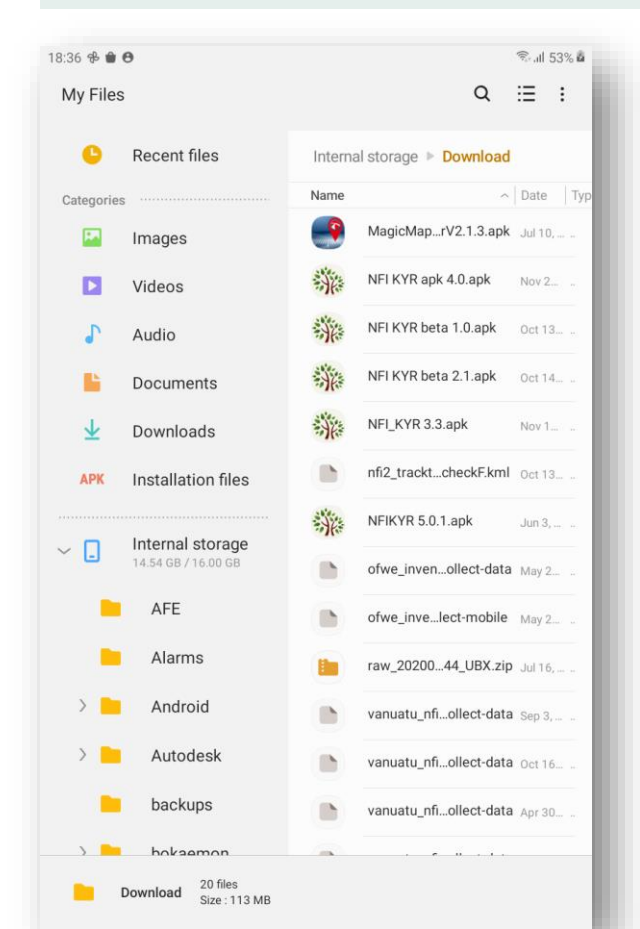

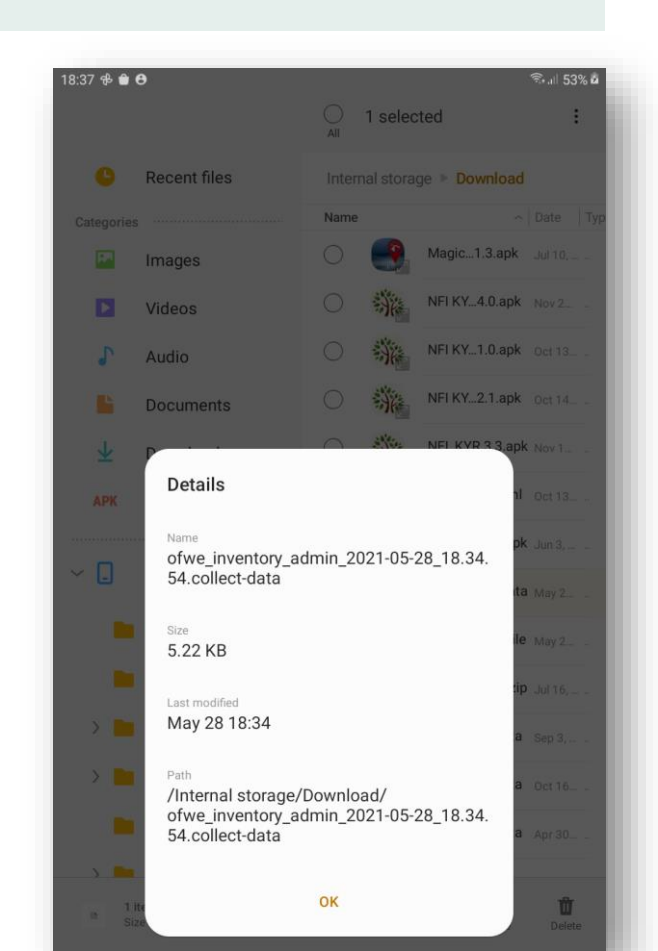

# Additional Information

- Web Site Open Foris: <u>www.openforis.org</u>
- Manual for general use:

http://www.openforis.org/fileadmin/docs/collectMobile/OF\_Collect\_Mobile\_MANUAL\_20180315.pdf

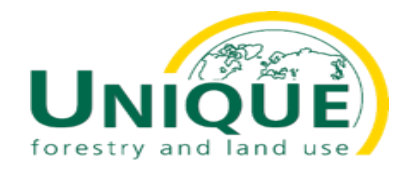

Schnewlinstr. 10 79098 Freiburg, Germany Tel: +49 761 208534 – 0

unique@unique-landuse.de www.unique-landuse.de

© UNIQUE forestry and land use GmbH